# Oracle Argus Mart Installation and Administration Guide

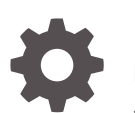

Release 8.2.2 F32769-02 July 2020

ORACLE

Oracle Argus Mart Installation and Administration Guide, Release 8.2.2

F32769-02

Copyright © 2019, 2020, Oracle and/or its affiliates.

This software and related documentation are provided under a license agreement containing restrictions on use and disclosure and are protected by intellectual property laws. Except as expressly permitted in your license agreement or allowed by law, you may not use, copy, reproduce, translate, broadcast, modify, license, transmit, distribute, exhibit, perform, publish, or display any part, in any form, or by any means. Reverse engineering, disassembly, or decompilation of this software, unless required by law for interoperability, is prohibited.

The information contained herein is subject to change without notice and is not warranted to be error-free. If you find any errors, please report them to us in writing.

If this is software or related documentation that is delivered to the U.S. Government or anyone licensing it on behalf of the U.S. Government, then the following notice is applicable:

U.S. GOVERNMENT END USERS: Oracle programs (including any operating system, integrated software, any programs embedded, installed or activated on delivered hardware, and modifications of such programs) and Oracle computer documentation or other Oracle data delivered to or accessed by U.S. Government end users are "commercial computer software" or "commercial computer software documentation" pursuant to the applicable Federal Acquisition Regulation and agency-specific supplemental regulations. As such, the use, reproduction, duplication, release, display, disclosure, modification, preparation of derivative works, and/or adaptation of i) Oracle programs (including any operating system, integrated software, any programs embedded, installed or activated on delivered hardware, and modifications of such programs), ii) Oracle computer documentation and/or iii) other Oracle data, is subject to the rights and limitations specified in the license contained in the applicable contract. The terms governing the U.S. Government's use of Oracle cloud services are defined by the applicable contract for such services. No other rights are granted to the U.S. Government.

This software or hardware is developed for general use in a variety of information management applications. It is not developed or intended for use in any inherently dangerous applications, including applications that may create a risk of personal injury. If you use this software or hardware in dangerous applications, then you shall be responsible to take all appropriate fail-safe, backup, redundancy, and other measures to ensure its safe use. Oracle Corporation and its affiliates disclaim any liability for any damages caused by use of this software or hardware in dangerous applications.

Oracle and Java are registered trademarks of Oracle and/or its affiliates. Other names may be trademarks of their respective owners.

Intel and Intel Inside are trademarks or registered trademarks of Intel Corporation. All SPARC trademarks are used under license and are trademarks or registered trademarks of SPARC International, Inc. AMD, Epyc, and the AMD logo are trademarks or registered trademarks of Advanced Micro Devices. UNIX is a registered trademark of The Open Group.

This software or hardware and documentation may provide access to or information about content, products, and services from third parties. Oracle Corporation and its affiliates are not responsible for and expressly disclaim all warranties of any kind with respect to third-party content, products, and services unless otherwise set forth in an applicable agreement between you and Oracle. Oracle Corporation and its affiliates will not be responsible for any loss, costs, or damages incurred due to your access to or use of third-party content, products, or services, except as set forth in an applicable agreement between you and Oracle.

# Contents

#### Preface

| Intended Audience           | vii  |
|-----------------------------|------|
|                             |      |
| Documentation accessibility | vii  |
|                             |      |
| Related resources           | VII  |
|                             |      |
| Access to Oracle Support    | VIII |
|                             |      |

# Part I Installation

# 1 Install the Oracle Argus Mart Application

| Before Installing the Oracle Argus Mart Application | 1-1 |
|-----------------------------------------------------|-----|
| Install the Oracle Argus Mart Components            | 1-2 |

# 2 Create the Oracle Argus Mart Database Structure

| Overview of the dbinstaller.properties file              | 2-1  |
|----------------------------------------------------------|------|
| Install Oracle Argus Mart                                | 2-3  |
| Prerequisites                                            | 2-3  |
| Create User for the Oracle Argus Safety Database         | 2-4  |
| Create the Install User in Oracle Argus Mart             | 2-4  |
| Create a Fresh Oracle Argus Mart Schema                  | 2-5  |
| Validate the Schema                                      | 2-7  |
| Create Database Links                                    | 2-8  |
| From Oracle Argus Mart to Oracle Argus Safety (manually) | 2-8  |
| From Oracle Argus Mart to Oracle Argus Insight           | 2-9  |
| Create Oracle Argus Mart Read-only User                  | 2-10 |

3

# Create Multiple Enterprises in Multi-tenant Environment

# 4 Configure Oracle Data Integrator Settings

| Minimum Components Required                         | 4-1 |
|-----------------------------------------------------|-----|
| Install and Configure Oracle Data Integrator        | 4-1 |
| Create and Test the Data Server Connection          | 4-4 |
| Create a New Physical Schema                        | 4-5 |
| Set Up the Physical Agent for Context CTX_ARGUSMART | 4-6 |
| Validate the Load Plan                              | 4-6 |
|                                                     |     |

# 5 Configure the Oracle Argus Mart Application

| 6 U | pgrade | Oracle | Argus | Mart |
|-----|--------|--------|-------|------|
|-----|--------|--------|-------|------|

| Prepare for the Database Upgrade | 6-1 |
|----------------------------------|-----|
| Upgrade the Database             | 6-1 |

# 7 Extract, Transform, and Load Data

| Manage Initial ETL Process: Oracle Data Integrator Studio  | 7-2  |
|------------------------------------------------------------|------|
| Run the ETL                                                | 7-2  |
| Stop the ETL                                               | 7-3  |
| Restart the ETL (Resume)                                   | 7-4  |
| Process a Failed ETL                                       | 7-6  |
| Continue the Failed Initial ETL                            | 7-7  |
| Restart the Failed Initial ETL (Rerun)                     | 7-7  |
| Monitor Initial ETL Process: Oracle Data Integrator Studio | 7-8  |
| View the Steps of Load Plan                                | 7-8  |
| Monitor the ETL                                            | 7-9  |
| Debug the Failed ETL                                       | 7-9  |
| Monitor the Restarted ETL (Resume)                         | 7-10 |
| Manage Initial ETL Process: Oracle Data Integrator Console | 7-12 |
| Run the Initial ETL                                        | 7-12 |
| Stop the Initial ETL                                       | 7-13 |
| Restart the Initial ETL (Resume)                           | 7-14 |
| Process a Failed ETL                                       | 7-15 |
| Continue the Failed Initial ETL                            | 7-15 |
| Restart the Failed Initial ETL (Rerun)                     | 7-15 |
| Monitor Initial ETL Process: ODI Console                   | 7-15 |
| View the Steps of Load Plan                                | 7-16 |
| Monitor the ETL                                            | 7-16 |
| Debug the Failed ETL                                       | 7-17 |

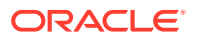

| Monitoring the Restarted ETL (Resume) | 7-17 |
|---------------------------------------|------|
| Run the Incremental ETL               | 7-18 |

### 8 Work with Incremental ETL in Oracle Data Integrator Studio

| Schedule an Incremental ETL                | 8-1 |
|--------------------------------------------|-----|
| Monitor the Incremental ETL Process        | 8-2 |
| Manage the Incremental ETL Process         | 8-2 |
| Run the Incremental ETL                    | 8-3 |
| Run the Incremental ETL with Clear Cache   | 8-4 |
| Stop the Incremental ETL                   | 8-6 |
| Restart the Incremental ETL (Resume)       | 8-7 |
| Process a Stopped or a Failed ETL          | 8-7 |
| Continue the Failed Incremental ETL        | 8-8 |
| Restart the Failed Incremental ETL (Rerun) | 8-8 |
|                                            |     |

### 9 Work with Incremental ETL in Oracle Data Integrator Console

| Schedule an ETL                      | 9-1 |
|--------------------------------------|-----|
| Monitor the Incremental ETL Process  | 9-1 |
| Manage the Incremental ETL Process   | 9-1 |
| Run the Incremental ETL              | 9-1 |
| Stop the Incremental ETL             | 9-2 |
| Restart the Incremental ETL (Resume) | 9-3 |
| Process a Stopped or a Failed ETL    | 9-4 |
|                                      |     |

### 10 Uninstall the Oracle Argus Mart Application

# Part II Administration

11 Set Up Context in a Multi-tenant Environment

### 12 Secure Unblinding in Oracle Argus Mart

# 13 Rebuild a Case in Oracle Argus Mart

### 14 Troubleshooting

| ETL Execution Pre-Requisite Check Failed Error                   | 14-1 |
|------------------------------------------------------------------|------|
| FR Consistency Log Error                                         | 14-2 |
| Multiple Enterprise Creation Messages                            | 14-2 |
| Source Enterprise Does Not Exist In Mart                         | 14-3 |
| Enterprise Does Not Exist In Oracle Argus Safety                 | 14-3 |
| Enterprise Does Not Exist For Configuration In Oracle Argus Mart | 14-3 |
| SMQ-CMQ Loop Error                                               | 14-4 |

# A Configure Standalone Installation Topology for Standalone Agent

| Prerequisite                     | A-1 |
|----------------------------------|-----|
| To configure a standalone agent: | A-1 |

# B Configure Standard Installation Topology for Java EE Agent

| Prerequisite                  | B-1 |
|-------------------------------|-----|
| To configure a Java EE agent: | B-1 |

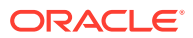

# Preface

This preface contains the following sections:

- Intended Audience
- Documentation accessibility
- Related resources
- Access to Oracle Support
   To receive support assistance, determine whether your organization is a cloud or
   on-premises customer. If you're not sure, use Support Cloud.

# **Intended Audience**

Oracle Argus Mart is a data source software product that can be used for analysis and reporting in medical product safety and pharmacovigilance. The primary data for Oracle Argus Mart are the adverse event cases managed by Oracle Argus Safety.

Oracle Argus Mart product consists of:

- A pre-defined Oracle Argus Mart data model containing Signal and Reporting tables.
- Pre-built Oracle Data Integrator based interfaces that are linked to Oracle PL/SQL based packages.

Oracle Argus Safety serves as the primary source of data for Oracle Argus Mart. Oracle Data Integrator extracts the data from Oracle Argus Safety database, transforms, and loads the data into Oracle Argus Mart. When the Oracle Data Integrator tool loads the data into Oracle Argus Mart, it is available for Oracle Argus Mart users for querying, and reporting activities.

# Documentation accessibility

For information about Oracle's commitment to accessibility, visit the Oracle Accessibility Program website at http://www.oracle.com/pls/topic/lookup? ctx=acc&id=docacc.

# **Related resources**

For information about Oracle Argus patches, see My Oracle Support.

All documentation and other supporting materials are available on the Oracle Help Center.

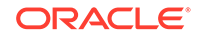

# Access to Oracle Support

To receive support assistance, determine whether your organization is a cloud or on-premises customer. If you're not sure, use Support Cloud.

#### Cloud customers receive support assistance through Support Cloud

Oracle customers that have purchased support have access to electronic support through Support Cloud.

Contact our Oracle Customer Support Services team by logging requests in one of the following locations:

- English interface of Oracle Health Sciences Customer Support Portal (https:// hsgbu.custhelp.com/)
- Japanese interface of Oracle Health Sciences Customer Support Portal (https:// hsgbu-jp.custhelp.com/)

You can also call our 24x7 help desk. For information, visit http:// www.oracle.com/us/support/contact/health-sciences-cloud-support/index.html or visit http://www.oracle.com/pls/topic/lookup?ctx=acc&id=trs if you are hearing impaired.

#### On-premises customers receive support assistance through My Oracle Support

Oracle customers that have purchased support have access to electronic support through My Oracle Support. For information, visit http://www.oracle.com/pls/topic/lookup?ctx=acc&id=info or visit http://www.oracle.com/pls/topic/lookup?ctx=acc&id=trs if you are hearing impaired.

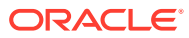

# Part I Installation

This part of the guide introduces you with the Oracle Argus Mart software product. In addition, it also gives you an outline of all the tasks that are required to install and configure Oracle Argus Mart, and explains the organization of these tasks in this guide. The Oracle Argus Mart is referred to as AM and Oracle Data Integrator as ODI in all the later sections of the guide.

For more information, see:

- Install the Oracle Argus Mart Application
- Create the Oracle Argus Mart Database Structure
- Create Multiple Enterprises in Multi-tenant Environment
- Configure Oracle Data Integrator Settings
- Configure the Oracle Argus Mart Application
- Upgrade Oracle Argus Mart
- Extract, Transform, and Load Data
- Work with Incremental ETL in Oracle Data Integrator Studio
- Work with Incremental ETL in Oracle Data Integrator Console
- Uninstall the Oracle Argus Mart Application

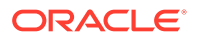

# 1 Install the Oracle Argus Mart Application

This chapter explains how to use the installation wizard to install Oracle Argus Mart, including Oracle Data Integrator Repository and the DBInstaller.

For more information, see:

- Before Installing the Oracle Argus Mart Application
- Install the Oracle Argus Mart Components

# Before Installing the Oracle Argus Mart Application

- Verify that the Oracle Argus Mart database instance has been created and is running. In addition, verify that the database has been created using the character set of your Oracle Argus Safety database.
- You must install the required software components, as mentioned in the following table:

| Specification                   | Oracle Data<br>Integrator<br>Server | Database                                                                                                    | DBInstaller                                                                                           | Client                                             |
|---------------------------------|-------------------------------------|----------------------------------------------------------------------------------------------------|----------------------------------------------------------------------------------------------------|----------------------------------------------------|
| Operating<br>System             | As certified by<br>the ODI          | As certified by the<br>ODI<br>(Supports bothCDB-<br>PDB/Non CDB)                                                                                                    | Microsoft<br>Windows<br>Server 2012<br>Standard<br>Microsoft<br>Windows<br>Server 2012 R2<br>Standard | Windows 2016<br>Standard<br>Windows 10<br>(64-bit) |
| Oracle<br>Database              | NA                                  | Oracle RAC<br>Exadata 19c and 12c<br>R1 (with 12.1.0.2 or<br>12.2.0.1)<br>Oracle 19c and 12c<br>(12.1.0.2 or 12.2.0.1)<br>(Standard Edition<br>2 (SE2)/Enterprise<br>Edition)<br><b>Note:</b> Oracle<br>database Standard<br>Edition 2 (SE2) is<br>supported for single<br>tenant deployment<br>only. | NA                                                                                                    | NA                                                 |
| Oracle Data<br>Integrator (ODI) | 12.2.1.3                            | NA                                                                                                    |                                                                                                    | NA                                                 |

#### Table 1-1 Oracle Argus Mart Software Requirements

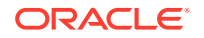

```
Note:
Oracle Client Patch required for the DBInstaller:
    Download the patch 21821214: WINDOWS DB BUNDLE PATCH
    12.1.0.2 from the Oracle Support.
2. Install the patch, and apply the following workaround:
       Set the oracle_home as your client home location.
        For example:
       SET ORACLE_HOME=C:\app\client32\product\12.1.0\client_1
           On the client machine, go to %oracle home%\bin\
       i. .
        ii.
           From
           \p21821214_121020_WINNT\21821214\files\bin\,
           copy the file oranfsodm12.dll, and paste it under
           %oracle_home%\bin
    b. Run sqlldr help=y or sqlldr.exe.
```

- Make sure that you have installed the following software on the machine where Oracle Argus Mart is being installed:
  - Microsoft .NET 4.7.2 Framework
  - Oracle Client 19c, 12.1.0.2, or 12.2.0.1 (Administrator Installation type)
     Only one version of Oracle Client should be installed on the server. Oracle
     Argus Mart Installer will not work in case there are multiple versions of Oracle
     Client are installed on the same machine.

# Install the Oracle Argus Mart Components

To run the installation wizard and install the Oracle Argus Mart components:

- 1. Log in to the Oracle Argus Mart Server as a user with administrator privileges.
- 2. Download the Oracle Argus Mart software from Oracle E-delivery and copy the software to the Argus Mart Server.
- Click setup.exe. The Welcome screen of the installation wizard appears with the following options:
  - a. About Oracle Universal Installer—Specifies information about the Oracle Universal Installer.
  - b. Installed Products—Displays the list of installed products.
- On the Welcome screen, click Next. The Specify Home Details screen appears.
- 5. In the **Name** field, enter the name of the new or existing Oracle Argus Mart installation directory.
- 6. In the **Path** field, enter the location of the directory specified in the previous step.
  - To install Oracle Argus Mart into the default folder, click Next.
  - To install Oracle Argus Mart into a different folder, click **Browse**, select another folder, and click **Next**.

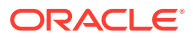

The Oracle Home Location screen appears.

- 7. Click Browse, and navigate to the location of Oracle Home that identifies the TNSNAMES.ORA file. For example: C:\app\product\12.2.1\client\_1
- 8. Click Next.
  - The Database Details screen appears.
- 9. Enter the following parameters:
  - In the AM Database Server field, enter name or IP address.
  - In the **AM Database Instance** field, enter the database instance name.
  - In the **AM Database Port** field, enter the database listener port number.

When the Installation process is complete, you may validate these database inputs by navigating to the TNSNAMES.ORA file, saved at the following path:

<ORACLE\_HOME>\NETWORK\ADMIN

10. Click Next.

The Summary screen appears.

- **11.** Click **Install** to start the installation.
  - A message appears Oracle Argus Mart is configuring your new software.

When installation is complete, the End Of Installation screen appears.

- **12.** To verify the successful installation of Argus Mart, click **Installed Products**. The Inventory screen appears.
- Navigate to Contents > Independent Products. Oracle Argus Mart appears in the list of products.
- 14. Click Close.
- **15.** Click **Exit**. A confirmation dialog box appears.
- **16.** Click **Yes** to close the Installer wizard screen.

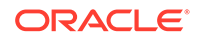

# Create the Oracle Argus Mart Database Structure

The Oracle Argus Mart is now installed in silent-mode through Liquibase.

Liquibase is a refactoring tool that enables Oracle Argus Mart to be in synchronization with the closest major release, and subsequently upgrades the product to the required minor versions of the product

The Oracle Argus Mart Liquibase install enables you to create the Oracle Argus Mart schema structure. It creates a link between the safety database and the new Oracle Argus Mart database. The Extract, Transform, and Load (ETL) process uses this link to transfer data from source (Oracle Argus Safety) database to the Oracle Argus Mart database. When transferred, this data can be used for querying and reporting purposes.

For more information, see:

- Overview of the dbinstaller.properties file
- Install Oracle Argus Mart
- Create Database Links
- Create Oracle Argus Mart Read-only User

# Overview of the dbinstaller.properties file

Open the DBInstaller\dbinstaller.properties file, and view or modify the following parameters to make sure that Liquibase runs properly.

| Parameter          | Description                                                  | Modify | Default or Sample Value                                                  |
|--------------------|--------------------------------------------------------------|--------|--------------------------------------------------------------------------|
| db_connect_string  | Jdbc Url to connect to the Target Database                   | Yes    | <pre>url= <host>:<port>/ <service name=""></service></port></host></pre> |
| dba_User           | Name of the Target<br>Database DBA user                      | Yes    | dba_User=am_dba_use<br>r                                                 |
| logLevel           | Log level setting<br>related to liquibase for<br>smooth run. | Yes    | logLevel=info                                                            |
|                    | Possible values:                                             |        |                                                                          |
|                    | DEBUG                                                        |        |                                                                          |
|                    | INFO                                                         |        |                                                                          |
| appSchema_sm_mart  | Oracle Argus Mart<br>schema Owner name<br>and password       | No     | appSchema_mart_user<br>=AM_MART_USER/pwd                                 |
| appSchema_sm_stage | Oracle Argus Mart<br>Staging schema<br>Owner                 | No     | appSchema_sm_stage=<br>AM_STAGE_USER/pwd                                 |
|                    | •                                                            |        |                                                                          |

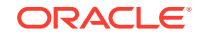

2

| Parameter                                | Description                                                           | Modify | Default or Sample Value                                                                                                    |
|------------------------------------------|-----------------------------------------------------------------------|--------|----------------------------------------------------------------------------------------------------|
| appSchema_sm_app                         | Oracle Argus Mart<br>Application schema<br>Owner name and<br>password | No     | appSchema_sm_app=AM<br>_APP_USER/pwd                                                                                                    |
| appSchema_etl_user                       | Oracle Argus Mart Etl<br>User and password                            | No     | appSchema_etl_user=<br>AM_ETL_USER/pwd                                                                                                    |
| appSchema_rls_user                       | Oracle Argus Mart<br>VPD schema Owner<br>name and password            | No     | appSchema_rls_user=<br>AM_VPD_ADMIN/pwd                                                                                                    |
| appSchema_bi_user                        | Oracle Argus Mart BI<br>schema Owner name<br>and password             | No     | appSchema_bi_user=A<br>M_BI_USER/pwd                                                                                                    |
| #Mart Database Role<br>am_vpd_admin_role | Admin role given to<br>AM_ETL_USER                                    | Yes    | am_vpd_admin_role=A<br>M_VPD_ADMIN_ROLE                                                                                                    |
| Safety_db                                | Oracle Argus Safety<br>Database TNS                                   | Yes    | <pre>safety_db=SAF822DB or safety_db= SAF822DB.US.EXAMPLE .COM</pre>                                                                                                    |
| Safety_RO_User                           | Oracle Argus Mart<br>read-only user name<br>in Argus Safety           | Yes    | Safety_RO_User=AS_M<br>ART_USER                                                                                                    |
| #Datafile directory location             | Location of the default datafiles directory.                          | Yes    | <pre>default_datafile_de stination=c:/app/ oradata/AM822DB</pre>                                                                                                    |
| #Argus Mart > Stage User<br>Datafiles    | Location of Oracle<br>Argus Mart stage user<br>datafiles.             | Yes    | <ul> <li>am_stage_data_01<br/>datafile=AM_STA<br/>GE_DATA_01.DBF</li> <li>am_stage_index_0<br/>1_datafile=AM_ST<br/>AGE_INDEX_01.DBF</li> <li>am_stage_lob_01_<br/>datafile=AM_STAG<br/>E_LOB_01.DBF</li> </ul> |
| #Argus Mart > Mart User<br>Datafiles     | Location of Oracle<br>Argus Mart > Mart<br>user datafiles.            | Yes    | <ul> <li>am_mart_data_01_<br/>datafile=AM_MART<br/>_DATA_01.DBF</li> <li>am_mart_index_01<br/>_datafile=AM_MAR<br/>T_INDEX_01.DBF</li> <li>am_mart_lob_01_d<br/>atafile=AM_MART_<br/>LOB_01.DBF</li> </ul>      |

| Parameter                               | Description                                            | Modify | Default or Sample Value                                                                    |
|-----------------------------------------|--------------------------------------------------------|--------|--------------------------------------------------------------------------------------------|
| #Argus Mart > App User<br>Datafiles     | Location of Oracle<br>Argus Mart APP user<br>datafiles | Yes    | <ul> <li>am_app_data_01_d<br/>atafile=AM_APP_D<br/>ATA_01.DBF</li> </ul>                   |
|                                         |                                                        |        | • am_app_index_01_<br>datafile=AM_APP_<br>INDEX_01.DBF                                     |
|                                         |                                                        |        | • am_app_lob_01_da<br>tafile=AM_APP_LO<br>B_01.DBF                                         |
| Default and Temporary                   | Defines default and                                    | No     | • default_ts=USERS                                                                         |
| tablespaces temporary tablespac<br>name | temporary tablespace<br>name                           |        | • temp_ts=TEMP                                                                             |
| Tablespace Encryption                   | Specifies the logic<br>used for default<br>encryption  | Yes    | tablespace_encrypti<br>on= <blank> or</blank>                                              |
|                                         |                                                        |        | <ul> <li>blank—no encryption</li> </ul>                                                    |
|                                         |                                                        |        | <ul> <li>text— like encryption<br/>using 'AES256' default<br/>storage (encrypt)</li> </ul> |
| Tablespace Parameters                   | Specifies the details of the tablespace                | Yes    | <ul> <li>tablespace_initial_size=<br/>10M</li> </ul>                                       |
|                                         | ·                                                      |        | <ul> <li>tablespace_autoextend<br/>=ON</li> </ul>                                          |
|                                         |                                                        |        | <ul> <li>tablespace_next_size=<br/>10M</li> </ul>                                          |
|                                         |                                                        |        | <ul> <li>tablespace_block_size=</li> <li>8K</li> </ul>                                     |

# Install Oracle Argus Mart

This section gives you a brief introduction about all the options that are available when you run the Oracle Argus Mart Liquibase install.

To start the Oracle Argus Mart installation, execute the following steps:

- Prerequisites
- Create User for the Oracle Argus Safety Database
- Create the Install User in Oracle Argus Mart
- Create a Fresh Oracle Argus Mart Schema
- Validate the Schema

# Prerequisites

You must check the following settings before you run the Oracle Argus Mart installation:

 GLOBAL\_NAMES
 Value of parameter GLOBAL\_NAMES must be same in Oracle Argus Safety and Oracle Argus Mart (either TRUE for both or FALSE for both).

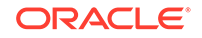

If GLOBAL\_NAMES is set to TRUE, the Database Name reflected in the table GLOBAL\_NAME, must have the same domain for both Oracle Argus Safety and Oracle Argus Mart databases (like, us.example.com).

- NLS\_LENGTH\_SEMANTICS is set to CHAR for the Oracle Argus Mart DBInstaller to run.
- TNS Name for the Oracle Argus Safety and Oracle Argus Mart databases must be present in the Oracle Database Client > tnsnames.ora file at the following path: ... \network\admin\tnsnames.ora.

# Create User for the Oracle Argus Safety Database

- To create the Oracle Argus Safety Read-only user for Oracle Argus Mart, execute the following script from the folder DBInstaller\Utilities\Create\_Safety\_Ro\_User:
  - For Windows—Use the batch script sm\_argus\_read\_only{user}.bat
  - For Linux—Use the shell script sm\_argus\_read\_only{user}
- 2. When prompted, enter the following parameters:
  - Name of the Safety Database instance
  - Name of DBA User in Safety Database
  - DBA user password in Safety Database
  - Name of the Safety Read Only User to be created for Mart
  - Password of the Safety Read Only User
  - Default Tablespace for Safety Read-only User—For example, USERS
  - Temporary Tablespace for Safety Read-only User—For example, TEMP

The process of creating a Safety Read-only user begins.

**3.** When a confirmation message appears, review the log file and check for any errors from:

```
\DBInstaller\Utilities\Create_Safety_RO_User\am_as_ro_user_MM DDYYYY_HH24MISS.log
```

### Create the Install User in Oracle Argus Mart

#### Note:

You must execute this script to install Oracle Argus Mart database, even if you are using the SYSTEM user. This script provides additional grants to the existing user.

To create an Install user that has privileges same as the SYSTEM user for installation:

- Execute the following script from the folder DBInstaller\Utilities\Create\_Dba\_User:
  - For Windows—Use the batch script am\_create\_dba\_user.bat

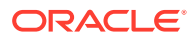

- For Linux—Use the shell script am\_create\_dba\_user
- 2. When prompted, enter the following parameters:
  - Oracle Argus Mart Database instance name
  - SYS or an equivalent SYSDBA user on this database
  - SYSDBA user password
  - Name of the Install User—For example, AM\_DBA\_USER
  - Install user password

If you provide a non-existing user name, then the script creates this as a new user, and provides the necessary grants to this user.

If you provide an already existing user name, then the script provides the necessary additional grants to the existing user.

When done, a message appears as:

Install User created.

3. Verify the status from the log file.

...\ArgusMart\Database\DBInstaller\Utilities\Create\_Dba\_User\ am\_dba\_user\_mmddyyyy\_hh24miss.log

4. Press Exit.

#### Note:

For security reasons, Oracle recommends to drop the Install user from the database after successful installation of Oracle Argus Mart as this user will have Install privileges.

To drop this user, connect to the respective database as a privileged user, and execute the following command:

DROP USER <INSTALL\_USER> CASCADE;

### Create a Fresh Oracle Argus Mart Schema

- 1. Log in to the Oracle Argus Mart Server with administrator privileges.
- 2. Navigate to ... \ArgusMart\Database\DBInstaller.
- 3. Open Dbinstaller\dbinstaller.properties file.
- 4. Modify the following parameters:
  - Mart Database:
    - db\_connect\_string—connects to the Oracle Argus Mart database. Syntax: db\_connect\_string=<host>:<port>/<service name>

For example:

```
server.us.xx.com:1521/AM822MT
or
server.us.xx.com:1521/AM822MT.us.xx.com
```

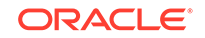

- dba\_user—specifies the name of the Install user to run Oracle Argus Mart Liquibase Install.
   See Create the Install User in Oracle Argus Mart.
- default\_datafile\_directory—default location on the database server, where datafiles will be created.
- Mart User of each schema, where password is optional:
  - appschema\_sm\_mart
  - appschema\_sm\_stage
  - appschema\_sm\_app
  - appschema\_etl\_user
  - appschema\_rls\_user
  - appschema\_bi\_user
- Safety Database:
  - safety\_db—Oracle Argus Safety database instance name
  - safety\_ro\_user—Oracle Argus Mart Read-only user created in Oracle Argus Safety

#### Note:

For more information on these parameters, see Overview of the dbinstaller.properties file.

It is recommended that you preserve the default names for tablespaces and roles.

- 5. From the command prompt, go to DBInstaller directory.
- 6. Type dbinstaller.bat, and press Enter.

The Liquibase install begins, and the parameters (as entered) appear on the command prompt screen with password in the hidden mode (\*\*\*\*).

- 7. Keep monitoring the Liquibase progress by querying the Liquibase Log table mart\_dbchangelog, created in AM\_MART\_USER schema.
- 8. When the process is complete, a confirmation message appears with the latest version of Oracle Argus Mart.

The following is created as per the values specified in the dbinstaller.properties file:

- Users
  - AM\_MART\_USER
  - AM\_STAGE\_USER
  - AM\_APP\_USER
  - AM\_ETL\_USER
  - AM\_VPD\_ADMIN
  - AM\_BI\_USER

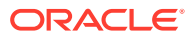

- Roles
  - AM\_VPD\_ADMIN\_ROLE
- Factory Data
  - Out of the box Factory data is loaded into tables such as ETL\_SIGNAL\_TABLE\_MAPPING, RM\_CMN\_PROFILE\_GLOBAL, etc.
- Database Links, DB\_LINK\_ARGUS:
  - From AM\_STAGE\_USER of Oracle Argus Mart to AS\_MART\_USER of Safety.
- Tablespaces

Note that the tablespace names begin with AM.

The DBInstaller creates the following tablespaces for the Oracle Argus Mart database, when you create Oracle Argus Mart schema:

- AM\_APP\_DATA\_01
- AM\_APP\_INDEX\_01
- AM\_APP\_LOB\_01
- AM\_MART\_DATA\_01
- AM\_MART\_INDEX\_01
- AM\_MART\_LOB\_01
- AM\_STAGE\_DATA\_01
- AM\_STAGE\_INDEX\_01
- AM\_STAGE\_LOB\_01

### Validate the Schema

- 1. Navigate to Database > DBInstaller > SM\_ValidateSchema.
- 2. Run the batch script validate\_schema.bat.
- 3. When prompted, enter the following parameters:
  - Enter instance name: < Argus Mart Database Instance name>
  - Enter DBA User Name: <Install user> of Oracle Argus Mart
  - Enter Password for DBA User: <Install user password> in Oracle Argus Mart>
  - Enter Validation Data File Name: The validation control file name: <VLDN\_AM\_8.2.2.CTL>
  - Enter the destination where the log file is to be placed:
     <C:\AM\_822\Database\DBInstaller\SM\_ValidateSchema>
  - Enter the log file name for recording the schema differences: <VLDN\_AM\_8.2.2\_diff.log>
  - Enter Validation Output File Name: The validation output file name to record the validation progress:
     <VLDN\_AM\_8.2.2\_out.log>
- 4. When the validation process is complete, a confirmation message appears.

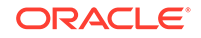

- To view any schema discrepancies, such as missing objects, use the Difference Log File.
- To view the list of errors, which occurred during schema validation, use the Output Log File.

#### Note:

If Oracle Argus Mart read-only user is created, then ignore the schema validation differences, where

- Objects are RO% views/columns
- GRANTEE is Oracle Argus Mart Read-only user

# Create Database Links

You can create database links:

- From Oracle Argus Mart to Oracle Argus Safety (manually)
- From Oracle Argus Mart to Oracle Argus Insight

# From Oracle Argus Mart to Oracle Argus Safety (manually)

During Fresh installation, the database link from Oracle Argus Mart to Oracle Argus Safety (DB\_LINK\_ARGUS) is created as a part of the installation process. However, you can manually recreate the link DB\_LINK\_ARGUS.

- 1. Navigate to DBInstaller\Utilities\Create\_Safety\_RO\_User:
  - For Windows—execute the batch script sm\_create\_db\_link\_argus.bat
  - For Linux—execute the shell script sm\_create\_db\_link\_argus
- 2. When prompted, enter the following parameters:
  - Enter the name of the Safety Database instance: Safety Database Instance
     Name
  - Enter the name of the Mart Database instance: Mart Database Instance Name
  - Enter the name of DBA User in Mart DB: Mart Install user
  - Enter the password for user Mart DBA User: Mart Install user password
  - Enter the name of the Read Only User in Safety DB: Safety Read-only user for Mart
  - Enter the password for Read Only user in Safety: Read-only user password
  - Enter the name of the stage owner in Mart: Stage user of Mart
  - Enter the password for Stage user: Stage user password
- 3. Verify that the script is successfully connected as <Mart Install user/Mart Install user pwd>@<Argus Mart>, and press Enter.

Wait until a message Created <Safety DB Global Name>@DB\_LINK\_ARGUS appears for Stage user.

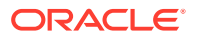

The key DB\_LINK\_ARGUS of RM\_CMN\_PROFILE\_GLOBAL in the Oracle Argus Mart database contains the DB link name.

For example, a DB link is:

SAF822DB@DB\_LINK\_ARGUS Or

SAF822DB.US.CORP.COM@DB\_LINK\_ARGUS

- 4. Press Exit to close the Mart to Argus Database Link Creation window.
- 5. Verify the log files for status from:

DBInstaller\Utilities\Create\_Safety\_RO\_User\DB\_LINK\_ARGUS\_MMD DYYYY\_HH24MISS.log

# From Oracle Argus Mart to Oracle Argus Insight

- When Oracle Argus Insight and Oracle Argus Mart are on different database instances, execute the script from the folder DBInstaller\Utilities\Database\_Links\ai\_am\_db\_link:
  - For Windows—execute the batch script am\_insight\_db\_link\_setup.bat
  - For Linux—execute the shell script am\_insight\_db\_link\_setup
- 2. When prompted, enter the following parameters:
  - Enter the Oracle Argus Mart Database Instance name
  - Enter the INSTALL user name in Oracle Argus Mart, like AM\_DBA\_USER
  - Enter the password for the above user
  - Enter the Oracle Argus Mart application user name, like AM\_APP\_USER
  - Enter the password for the above user
  - Enter the Oracle Argus Mart Schema user name, like AM\_MART\_USER
  - Enter the password for the above user
  - Enter the Oracle Argus Insight Database Name
  - Enter the Oracle Argus Insight Application User name, like APR\_APP
  - Enter the Password for the above user
  - Enter the Oracle Argus Insight Readonly User name, like APR\_LINK\_USER
  - Enter the Password for the above user

The process of creating the database links begins.

- 3. The following database links are created (by dropping the existing links if any, with the same name.
  - <Insight DB Global Name>@DB\_LINK\_INSIGHT—From Oracle Argus Mart AM\_APP\_USER >Oracle Argus Insight APR\_APP

The key DB\_LINK\_INSIGHT of RM\_CMN\_PROFILE\_GLOBAL in the Oracle Argus Mart database is updated with this DB link name.

 <Insight DB Global Name>@ARGUS\_MART\_TO\_INSIGHT\_MART—From Oracle Argus Mart AM\_MART\_USER > Oracle Argus Insight APR\_LINK\_USER

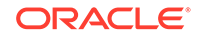

The key DB\_LINK\_AM\_MART\_TO\_AI\_MART of RM\_CMN\_PROFILE\_GLOBAL in the Oracle Argus Mart database is updated with this DB link name.

4. Review the following log file, and check for any errors, when a confirmation message appears.

\DBInstaller\Utilities\ai\_am\_db\_link\MART\_TO\_INSIGHT\_DB\_LINK\_ MMDDYYYY\_HH24MISS.log

# Create Oracle Argus Mart Read-only User

You can create a read-only schema in Oracle Argus Mart. This schema will have read-only (SELECT) access on all the tables and views of the AM\_MART schema. Besides, this read-only schema can also be used for customized reporting purpose.

- 1. Open DBInstaller\Utilities\Create\_Mart\_Ro\_User file.
  - For Windows—execute the batch script am\_ro\_user.bat
  - For Linux—execute the shell script am\_ro\_user
- 2. When prompted, enter the following parameters:
  - Enter TNSNAME Entry to connect to the ARGUS MART Database: <ARGUS MART Database name>
  - Enter the name of Custom DBA user in Mart Database: <Argus Mart Install user>
  - Enter password for install user in Mart Database: <Install user password>
  - Enter Read Only user to be created in Mart Database: <Read-only user to be created in Mart>
  - Enter password for Read Only user of Mart Database: <Mart Read-only user password>
- 3. When the process is complete, press Exit.
- 4. Verify the log files for status information from:

```
DBInstaller\Utilities\Create_Mart_Ro_User\AM_RO_User_MMDDYYYY
_HH24MISS.log
```

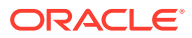

# 3

# Create Multiple Enterprises in Multi-tenant Environment

When you run ETL to transfer data from the Oracle Argus Safety database to Oracle Argus Mart, a default enterprise is automatically fetched into Oracle Argus Mart. In addition to the default enterprise, Oracle Argus Mart also enables you to create multiple enterprises by using:

- The configuration of default enterprise.
- The configuration of any other existing enterprise in Oracle Argus Safety Database.

This chapter explains the step-by-step procedure that you need to execute to create multiple enterprises in Oracle Argus Mart in a multi-tenant environment.

#### Note:

In case of a Multi-tenant setup, you can create additional enterprises after initial or incremental ETL as well.

#### To create multiple enterprises in Oracle Argus Mart:

1. Fetch a new enterprise from Oracle Argus Safety to Oracle Argus Mart by executing the script from:

DBInstaller\Utilities\create\_enterprise

- For Windows—execute the batch script am\_create\_enterprise.bat
- For Linux—execute the shell script am\_create\_enterprise
- 2. When prompted, enter the following parameters:
  - Enter the Oracle Argus Mart Database instance
  - Enter the name of ETL User in the above instance, like AM\_ETL\_USER
  - Enter Password for ETL User in the above instance
  - Enter comma separated enterprise short names to be copied over from Oracle Argus Safety, like ENT1, ENT2, ENT3
  - Enter the enterprise short name in Oracle Argus Mart, from which data is to be copied, like ENT\_ABBREV

Note that the Default enterprise in Oracle Argus Mart will be used to copy the base values, if no use input is provided.

- **3.** Before bringing over the new enterprise to Oracle Argus Mart, the following checks are performed, whether:
  - the set-up is multi-tenant
  - the Factory data is loaded in the specified Oracle Argus Mart database

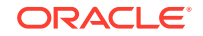

- the new enterprise exists in Oracle Argus Safety
- the new enterprise does not already exist in Oracle Argus Mart
- the base enterprise from which data is to be copied over, exists in Oracle Argus Mart

When all these Prerequisites are satisfied, the process of enterprise addition into Oracle Argus Mart begins.

4. Review the following log file, and check for any errors, when a confirmation message appears.

```
\DBInstaller\Utilities\create_enterprise\am_create_enterprise
_MMDDYYYY_HH24MISS.log.
```

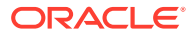

# 4 Configure Oracle Data Integrator Settings

After you have installed Oracle Data Integrator, you must configure certain settings to be able to use it to run the ETL process.

All the Oracle Data Integrator related data has been zipped into a file, which is a part of the installation package and is available at the following path:

...\ArgusMart\ODI\AM.zip

However, there are certain tasks that you need to execute before and after importing this zip file. All these tasks are covered in sequence in the later sections.

This chapter explains the step-by-step procedure to configure all the Oracle Data Integrator related tasks using the Oracle Data Integrator Studio. The configuration of these tasks using the Oracle Data Integrator Console is not supported for this release.

For more information, see:

- Minimum Components Required
- Install and Configure Oracle Data Integrator
- Create and Test the Data Server Connection
- Create a New Physical Schema
- Set Up the Physical Agent for Context CTX\_ARGUSMART
- Validate the Load Plan

# Minimum Components Required

The following are the minimum components required to setup Oracle Data Integrator for Oracle Argus Mart:

- Oracle Data Integrator Studio
- Oracle Data Integrator Agent

# Install and Configure Oracle Data Integrator

To install and configure the Oracle Data Integrator components (Oracle Data Integrator Studio and Oracle Data Integrator Agent):

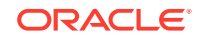

#### Note:

To view the Oracle® Fusion Middleware Installing and Configuring Oracle Data Integrator Guide, refer to the following:

- For Oracle Data Integrator Release 12.1.3 https://docs.oracle.com/ middleware/1213/core/ODING/toc.htm
- For Oracle Data Integrator Release 12.2.1 https://docs.oracle.com/ middleware/1221/core/ODING/toc.htm
- Understand the Oracle Data Integrator Topology—To understand the Oracle Data Integrator agent topologies for the best suitable installation, refer to the Oracle® Fusion Middleware Installing and Configuring Oracle Data Integrator Guide > Section: Planning the Oracle Data Integrator Installation.
- 2. Install the Oracle Data Integrator—Refer to the Oracle® Fusion Middleware Installing and Configuring Oracle Data Integrator Guide > Section: Installing Oracle Data Integrator.
- 3. Create the Master and Work Repository Schema—Refer to the Oracle® Fusion Middleware Installing and Configuring Oracle Data Integrator Guide > Section Creating the Master and Work Repository Schema.
- 4. Create Repository Login—Create a login name for the Master or Work Repository.
  - a. On the Oracle Data Integrator Login screen, click the + icon. The Repository Connection Information screen appears.
  - b. On the Repository Connection Information screen:
    - i. In the Login Name field, enter a login name for the repository.
    - ii. In the **User** field, enter the name of the SUPERVISOR user.
    - iii. In the **Password** field, enter the password for the SUPERVISOR user. Enter the same password as provided for the SUPERVISOR while installing the ODI.
    - In the Database Connection section, enter the Master Repository User Name and Password.
       Enter the same User Name and Password as provided while installing the Oracle Data Integrator.
    - v. Enter the database details in the Driver List (Oracle JDBC Driver), Driver Name (oracle.jdbc.OracleDriver) and URL (jdbc:oracle:thin:@<host>:<port>:<sid>) fields.
       You may also click the Search icon next to the Driver List and URL fields to search for the required Driver List and URL.
    - vi. In Work Repository section:
      - Select **Master Repository Only** option, if the login is being created for the Master Repository.
      - Select the **Work Repository** option, and enter the name of the Work Repository in the adjacent text box (for example, WORKREP1). You may also click the Search icon next to the Work Repository name text box.
    - vii. Click OK.

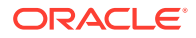

The login name is created.

- 5. Import Oracle Argus Mart Schema Objects
  - a. Open the ODI, and connect to the repository using the Work Repository credentials that you have just created, as mentioned in the previous section.
  - **b.** From the **Designer** tab, click the down arrow. A drop-down menu appears.

Figure 4-1 Import Link

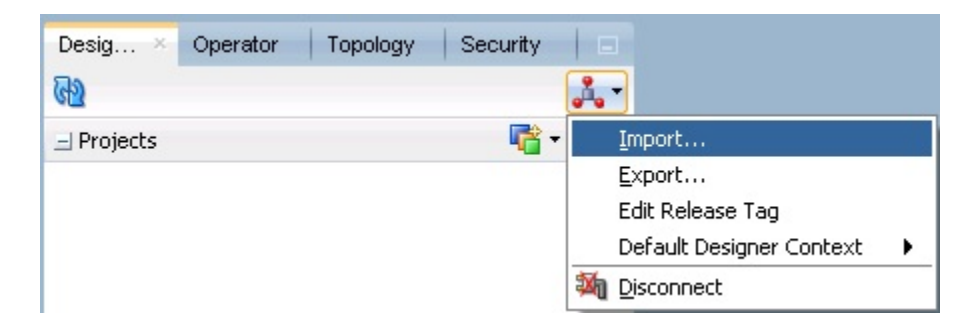

#### c. Click Import.

The Import Selection dialog box appears.

- d. Select Smart Import, and click OK. The Smart Import dialog box appears.
- e. Click the Search icon next to the File Selection field. The Select an import file dialog box appears.
- f. Navigate to the AM.zip file, saved at the following location: ...\ArgusMart\ODI\AM.zip
- g. Select the AM.zip file, and click Open. The complete path of the zip file appears in the File Selection field. Keep the Response file field as blank.
- h. Click Next. The Please wait dialog box appears with a Matching Import Objects message.

Subsequently, the **Smart Import** dialog box appears listing the components that will be imported from the zip file using the **Import Actions** screen.

i. Click Next.

The **Summary** screen appears with the **No issues** message if there are no errors in the import process.

j. Click Finish.

The **Please wait** dialog box appears with a **Import in progress** message.

Subsequently, the **Smart Import Report** screen appears listing the objects imported using the zip file.

k. Click Save.

The Save Report dialog box appears.

I. Click the **Search** icon next to the **Name of the target file** field. The **Save** dialog box appears.

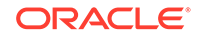

- m. Navigate to the path where you want to save the report, and in the **File Name** field, enter the name for the report.
- n. Click Save.

The name of the report file appears along with the complete path in the **Name** of the target file field.

o. Click OK.

The Information dialog box appears with the path where the report file has been saved.

p. Click OK.

This completes the steps to import the AM zip file.

You may verify this from ODI > Designer tab. The Oracle Argus Mart specific folders now appears in the Designer tab under Projects section, such as **ARGUSMART<version number>**.

- 6. Setup the Physical Agent:
  - a. Open the Oracle Data Integrator Studio, and login to the Work Repository Connection created in the Step 4.
  - **b.** Go to the **Topology** tab, from the left side pane, navigate to the **Physical Architecture > Agents**.
  - c. Double -click PA\_AM.
  - d. From the Definition Vertical tab, in the **Host** field, enter the IP address of the ODI Server.

If you configure a Standalone Agent, then leave the Agent Name as PA\_AM, and configure the Standalone Agent in the next step with same name. If you configure a Java EE Agent, then change the Agent Name to OracleDIAgent (as by default), and the Agent Name for Java EE Agent will be created as OracleDIAgent. For more information, refer to *Oracle® Fusion Middleware Installing and Configuring Oracle Data Integrator* > 5 Configuring the Domain for the Java EE Agent > 5.3 Creating a Java EE Agent in the Master Repository Using ODI Studio.

Make sure to use the same port number in Oracle Data Integrator Studio as well as Agent configured.

7. Configure the Domain for the Oracle Data Integrator Agent:

#### Note:

For Oracle Argus Mart, configure either one of the Oracle Data Integrator Agents (Standalone, or Java EE).

- To configure the domain for the Standalone Agent, refer to the Configure Standalone Installation Topology for Standalone Agent.
- To configure the domain for the Java EE Agent, refer to the Configure Standard Installation Topology for Java EE Agent.

# Create and Test the Data Server Connection

To create and test the Data Server connection, execute the following procedure:

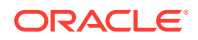

**1.** Select the **Topology** tab.

In the Physical Architecture section, under Oracle folder, double-click **DS\_AM\_ARGUSMART**.

The connection details appears in the right pane, with **Definition** selected by default.

2. In the User field, enter the name of the Argus ETL user (AM\_ETL\_USER).

This user was created in the Create a Fresh Oracle Argus Mart Schema.

- 3. In the Password field, enter the password for the Argus ETL User.
- Select JDBC in the right pane, and enter database details of the Argus Mart schema in the JDBC Driver (oracle.jdbc.OracleDriver) and JDBC URL (jdbc:oracle:thin:@<Argus\_Mart\_DB\_Server\_Name>:<Argus\_Mart\_DB\_Listener\_ Port>:<Argus\_Mart\_DB\_SID>) fields.

You may also click the Search icon next to these fields to search for the required value.

5. Click Test Connection.

A confirmation message appears to save data before testing the connection.

6. Click OK.

The Test Connection dialog box appears.

7. From the Physical Agent drop-down list, select Local, and click Test.

The Information dialog box appears with the Successful Connection message.

- 8. Click OK.
- 9. From the **Physical Agent** drop-down list, select the **Physical Agent**, and click **Test**.

The Information dialog box appears with the Successful Connection message.

**10.** Click **OK**.

This completes the steps to create and test the Data Server connection.

# Create a New Physical Schema

To fetch data by Oracle Data Integrator ETL, you must create a new physical schema.

**1.** Select the **Topology** tab.

In the Physical Architecture section, under Oracle folder, right-click **DS\_AM\_ARGUSMART**.

2. Select New Physical Schema.

The Physical Schema screen appears, where **Definition** is selected by default.

3. From the Schema drop-down list, select the Argus ETL User (AM\_ETL\_USER).

This user was created in Create a Fresh Oracle Argus Mart Schema.

- 4. From the Schema (Work Schema) drop-down list, select the Argus ETL User (AM\_ETL\_USER) again.
- 5. From the left-pane, select **Context**, and click the **+** icon.

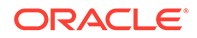

A new row is added in the empty space below the **Context** and **Logical Schema** options.

- 6. From the **Context** drop-down list, select **CTX\_ARGUSMART**.
- 7. From the Logical Schema drop-down list, select LS\_AM\_ARGUSMART.
- 8. Click Save on the menu bar.

The new physical schema appears under Physical Architecture section, in  ${\tt Oracle}$  folder.

# Set Up the Physical Agent for Context CTX\_ARGUSMART

To associate the physical agent with the context:

- 1. Select the **Topology** tab.
- 2. To open the context, from the Contexts section, double click CTX\_ARGUSMART.
- 3. Navigate to Agents.
- For the Logical Agent LA\_AM, from the Physical Agent drop-down list, select the physical agent that was created while configuring the ODI. For example, PA\_AM.
- 5. Click Save.

# Validate the Load Plan

To validate the Load Plan, execute the following steps:

- 1. Select Operator tab.
- In the Load Plans and Scenarios > LP\_ARGUSMART822 section, double-click the LP\_INI\_AM Load Plan.

If the **Object Locking** dialog box appears, click **No** and proceed with the Validation process.

The Load Plan details appears in the right pane.

3. Click Validate.

A confirmation message appears, if there are no issues associated with the Load Plan.

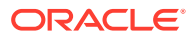

# 5 Configure the Oracle Argus Mart Application

Before running the Initial ETL (Extract, Transform, and Load) process, you need to configure the Oracle Argus Mart Common Profile Switches to have control over the data that you want to transfer from the Oracle Argus Safety database to the Oracle Argus Mart database. These Common Profile Switches are configured using the Oracle Argus Safety Console.

This section explains these Common Profile Switches along with the step-by-step procedure to configure these profile switches using the Oracle Argus Safety Console.

# To configure the Common Profile Switches using the Oracle Argus Safety Console:

 Log on to the Oracle Argus Safety Console and navigate to System Configuration > System Management (Common Profile Switches). The Common Profile screen appears with the list of configuration options in the left pane.

#### 2. Click Argus Mart.

The Modify Oracle Argus Mart screen appears with the list of Oracle Argus Mart Common Profile Switches that you need to configure, in the right pane.

You can configure these Common Profile Switches using this screen.

See Table 5-1 for description about these profile switches along with their type (Global or Enterprise-specific).

# The Global switches are visible only if you are logged in from a default enterprise.

If you are logged in from a non-default enterprise, only the enterprise-specific switches are visible in the list of Common Profile Switches.

 Enter the required input in the text box (or select the radio buttons in case of the ENABLE SM PROCESSING profile switch) adjacent to the name of each profile switch, and click Save.

#### Note:

The Global Switches, as mentioned in the table below, impact all enterprises configured for Oracle Argus Mart whereas the Enterprise specific Switches impact the enterprise to which user is logged in, to access the Argus Safety console.

The following table lists the Common Profile Switches that you can configure for Oracle Argus Mart, their type, and their description:

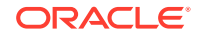

| Profile Switch                     | Туре                          | Description                                                                                                    |
|------------------------------------|-------------------------------|----------------------------------------------------------------------------------------------------|
| ENABLE SM<br>PROCESSING            | Global switch                 | This switch is used to enable or disable<br>SM Processing for Oracle Argus Mart.<br><b>Yes</b> - Enable SM Processing for Argus<br>Mart.                                                   |
|                                    |                               | <b>No</b> - Disable SM Processing for Oracle<br>Argus Mart.                                                                                                    |
|                                    |                               | The value for this switch cannot be<br>changed once initial ETL has been<br>executed.                                                                                                    |
| ENABLE_AI_PROCESSIN<br>G           | Global switch                 | This switch is used to enable or disable<br>Argus Insight Processing for Oracle Argus<br>Mart.                                                                                             |
|                                    |                               | <ol> <li>Do not populate Oracle Argus Insight<br/>data in Oracle Argus Mart.</li> </ol>                                                                                                    |
|                                    |                               | 1 - Populate Oracle Argus Insight data in<br>Oracle Argus Mart.                                                                                                    |
| REVISIONS TO PROCESS               | Global switch                 | This switch refers to the Configuration<br>Flag to process maximum number of<br>revisions in an incremental ETL run.                                                                       |
|                                    |                               | Setting the value as 0 for this switch represents that the Configuration Flag is not set.                                                                                                  |
| FIRST HUMAN<br>LANGUAGE            | Enterprise<br>specific switch | This switch refers to first human language<br>for derived decoded items. This value<br>should not be changed after data mart is<br>initialized.                                            |
|                                    |                               | For information on the First Human<br>Language profile switch columns in<br>SM Tables, refer to the ETL Mapping<br>document.                                                               |
| SECOND HUMAN<br>LANGUAGE           | Enterprise<br>specific switch | This switch refers to second human<br>language for derived decoded items. This<br>value should not be changed after data<br>mart is initialized.                                           |
|                                    |                               | For information on the Second Human<br>Language profile switch columns in<br>SM Tables, refer to the ETL Mapping<br>document.                                                              |
| CUSTOM DATASHEET<br>FOR LISTEDNESS | Enterprise<br>specific switch | This switch refers to the specific datasheet value to be used for the SM_EVENT_PRODUCT.LISTEDNESS_C DS_VE column. This value should not be changed after data mart is initialized.         |
| SMQ/CMQ FOR FATAL<br>TERMS         | Enterprise<br>specific switch | This switch refers to the specific<br>SMQ/CMQ to be used for determining<br>fatal terms for the FATAL_YN_DV column.<br>This value should not be changed after<br>data mart is initialized. |

 Table 5-1
 Common Profile Switches for Oracle Argus Mart

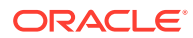

| Profile Switch                                              | Туре          | Description                                                                                                    |
|-------------------------------------------------------------|---------------|----------------------------------------------------------------------------------------------------|
| CUSTOM ROUTINE<br>BEFORE STAGE TABLES<br>POPULATION         | Global switch | This switch refers to the full path of the<br>custom routine to be executed before<br>population of the Signal Staging Tables.<br>If this routine fails or is not found, the<br>ETL is not run and an error message is<br>displayed. |
| CUSTOM ROUTINE<br>BEFORE REPORTING<br>TABLES POPULATION     | Global switch | This switch refers to the full path of the custom routine to be executed before population of Signal Reporting Tables. If this routine fails or is not found, the ETL is not run and an error message is displayed.                  |
| CUSTOM ROUTINE<br>AFTER REPORTING<br>TABLES POPULATION      | Global switch | This switch refers to the full path of<br>the custom routine to be executed after<br>population of Signal Reporting Tables.<br>If this routine fails or is not found, the<br>ETL is not run and an error message is<br>displayed.    |
| CUSTOM ROUTINE<br>BEFORE SIGNAL HELPER<br>TABLES POPULATION | Global switch | This switch refers to the full path of the custom routine to be executed before population of Signal Helper Tables. If this routine fails or is not found, the ETL is not run and an error message is displayed.                     |
| CUSTOM ROUTINE<br>AFTER SIGNAL HELPER<br>TABLES POPULATION  | Global switch | This switch refers to the full path of<br>the custom routine to be executed after<br>population of Signal Helper Tables. If this<br>routine fails or is not found, the ETL is not<br>run and an error message is displayed.          |
| CUSTOM ROUTINE<br>AFTER ETL                                 | Global switch | This switch refers to the full path of the custom routine to be executed after Initial/<br>Incremental ETL (post ETL commit). If this routine fails or is not found, the ETL is not run and an error message is displayed.           |
| MISSING_CODE_DISPLAY<br>_VALUE                              | Global switch | This switch refers to the missing display value corresponding to the code.                                                                                                    |

#### Table 5-1 (Cont.) Common Profile Switches for Oracle Argus Mart

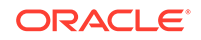

# 6 Upgrade Oracle Argus Mart

You can upgrade Oracle Argus Mart through Liquibase. Liquibase is a refactoring tool that is utilized to enable a silent installation.

For more information, see:

- Prepare for the Database Upgrade
- Upgrade the Database

# Prepare for the Database Upgrade

- 1. Recreate the Install User of Oracle Argus Mart.
- 2. Recreate the Safety RO User of Oracle Argus Mart.
- Recreate the DB\_LINK\_ARGUS manually, from Oracle Argus Mart to Oracle Argus Safety. For more information, see From Oracle Argus Mart to Oracle Argus Safety (manually).

# Upgrade the Database

- 1. Log in to Oracle Argus Mart Transaction Server.
- 2. Navigate to ... \ArgusMart\Database\DBInstaller.
- 3. Open DBInstaller.properties file.
- 4. Modify the following parameters:
  - Mart Database:
    - db\_connect\_string—connects to the Oracle Argus Mart database. Syntax: db\_connect\_string=<host>:<port>/<service name>

```
For example:
db_connect_string=server.us.xx.com:1521/AM822MT
Or, db_connect_string=server.us.xx.com:1521/AM822MT.us.xx.com
```

- dba\_user—specifies the name of the Install user to run Argus Mart Liquibase Install.
   See Create the Install User in Orgale Argus Mart
  - See Create the Install User in Oracle Argus Mart.
- Mart User of each schema, where password is optional:
  - appschema\_sm\_mart
  - appschema\_sm\_stage
  - appschema\_sm\_app
  - appschema\_etl\_user
  - appschema\_rls\_user
  - appschema\_bi\_user

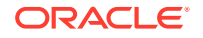

#### Safety Database:

- safety\_db—Oracle Argus Safety database instance name
- safety\_ro\_user—Oracle Argus Mart read-only user created in Oracle Argus Safety

#### Note:

For more information on these parameters, see Overview of the dbinstaller.properties file.

- 5. From the command prompt, go to DBInstaller directory.
- 6. Type dbinstaller.bat, and press Enter.

The Liquibase upgrade begins, and the parameters (as entered) appear on the command prompt screen with password in the hidden mode (\*\*\*\*).

- 7. Keep monitoring the Liquibase progress by querying the Liquibase Log table mart\_dbchangelog, created in AM\_MART\_USER schema.
- 8. When the process is complete, a confirmation message appears with the latest version of Oracle Argus Mart.
- 9. Validate Schema using the schema validation control file VLDN\_AM\_8.2.2.CTL. See Validate the Schema.

# 7 Extract, Transform, and Load Data

This chapter describes the steps to run the Extract, Transform, and Load (ETL) process using the Oracle Data Integrator Studio and Oracle Data Integrator Console.

The following table illustrates some of the terms along with the name of the Load Plan that has been used to refer the different types of ETL in the later sections of this chapter:

| Type of ETL                            | Description                                                                                                    | Name of the Load<br>Plan      |
|----------------------------------------|----------------------------------------------------------------------------------------------------|-------------------------------|
| Initial ETL                            | The Initial ETL process involves full load<br>of data from Oracle Argus Safety and<br>DLP to Oracle Argus Mart. It can be<br>described as the first ETL run that is<br>executed for a fresh setup.                                                                                              | LP_INI_AM                     |
| Incremental ETL                        | The Incremental ETL brings changed<br>case data, from last ETL run till start<br>of current ETL run, from Oracle Argus<br>Safety and DLP. The LM/CFG data is<br>reloaded only if any change in record(s)<br>is identified. Dictionary data is always<br>reloaded in case of an Incremental ETL. | LP_INC_AM                     |
|                                        | If a new enterprise is added, the<br>Incremental ETL loads complete data of<br>the new enterprise along with delta data<br>of other enterprises.                                                                                                    |                               |
| Incremental ETL with BI Clear<br>Cache | The Incremental ETL brings changed<br>case data, from last ETL run till start<br>of current ETL run, from Oracle Argus<br>Safety and DLP. The LM/CFG data is<br>reloaded only if any change in record(s)<br>is identified. Dictionary data is always<br>reloaded in case of an Incremental ETL. | LP_INC_AM_with_CI<br>earCache |
|                                        | If a new enterprise is added, the<br>Incremental ETL loads complete data of<br>the new enterprise along with delta data<br>of other enterprises and clears the BI<br>cache.                                                                                                    |                               |

Table 7-1 Describing ETL Types

For more information, see:

- Manage Initial ETL Process: Oracle Data Integrator Studio
- Monitor Initial ETL Process: Oracle Data Integrator Studio
- Manage Initial ETL Process: Oracle Data Integrator Console
- Monitor Initial ETL Process: ODI Console
Run the Incremental ETL

## Manage Initial ETL Process: Oracle Data Integrator Studio

In this section:

- Run the ETL
- Stop the ETL
- Restart the ETL (Resume)
- Process a Failed ETL

#### Run the ETL

1. Open the ODI Studio, and click Connect to Repository.

The Oracle Data Integrator Login screen appears.

- 2. In the Oracle Data Integrator Login screen:
  - a. From the Login Name drop-down list, select the ODI Work Repository name.
  - b. In the User field, enter the name of the ODI user.
  - c. In the **Password** field, enter the password for the ODI user. Enter the SUPERVISOR password as provided while configuring the ODI.
  - d. Click OK. The Oracle Data Integrator screen appears.
- 3. Select the **Operator** tab in the left pane.
- 4. Expand the Load Plans and Scenarios section.
- Expand LP\_ARGUSMART822, and scroll-down to LP\_INI\_AM. This option in this section represents the load plan for the initial ETL process for Argus Mart.
- 6. Right-click the LP\_INI\_AM option, from the drop-down menu select Run. The Start Load Plan screen appears.
- 7. In the Start Load Plan screen:
  - a. From the Context drop-down list, select CTX\_ARGUSMART.
  - b. From the Logical Agent drop-down list, select LA\_AM.
  - c. From the Log Level drop-down list, select the desired log level.
  - Click OK. The Information dialog box appears with the Load Plan Started confirmation message.
- 8. Click OK.

To verify the status of the ETL process, navigate to the **Load Plan Executions** section, and expand the Load Plan folder. The status of the Load Plan appears in **Green** color, which signifies that the ETL session is in progress.

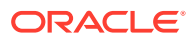

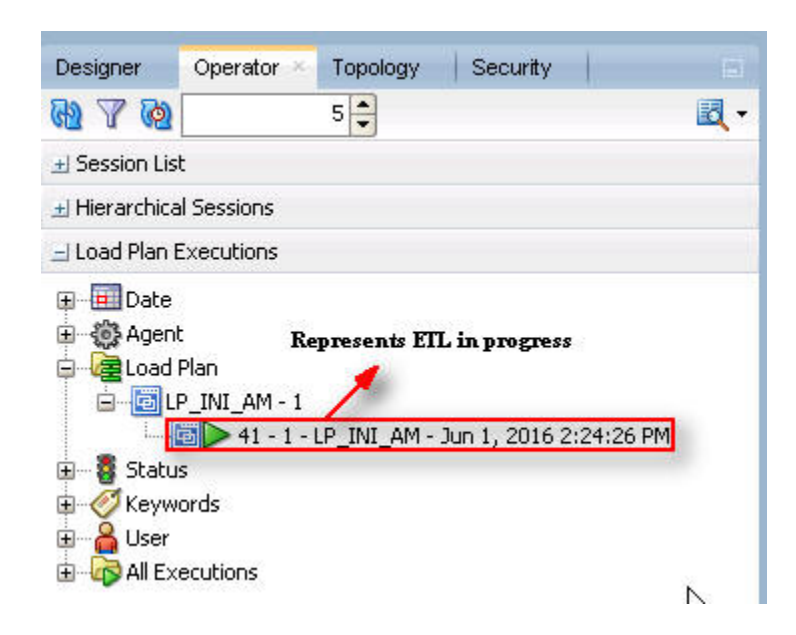

#### Figure 7-1 Status of the Load Plan

## Stop the ETL

1. In Load Plan Executions section, Load Plan folder, right-click the Load Plan, which you want to stop.

A drop-down menu appears.

2. Select Stop Normal.

The Stop Load Plan dialog box appears.

- 3. From the Physical Agent drop-down list, select PA\_AM.
- 4. Click OK.

The execution of the Load Plan is stopped.

To verify the status of the ETL process, navigating to the Load Plan Executions section and expand the Load Plan folder. The status of the Load Plan appears in Red color with the X symbol, which signifies that the ETL session is not in progress.

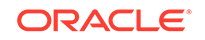

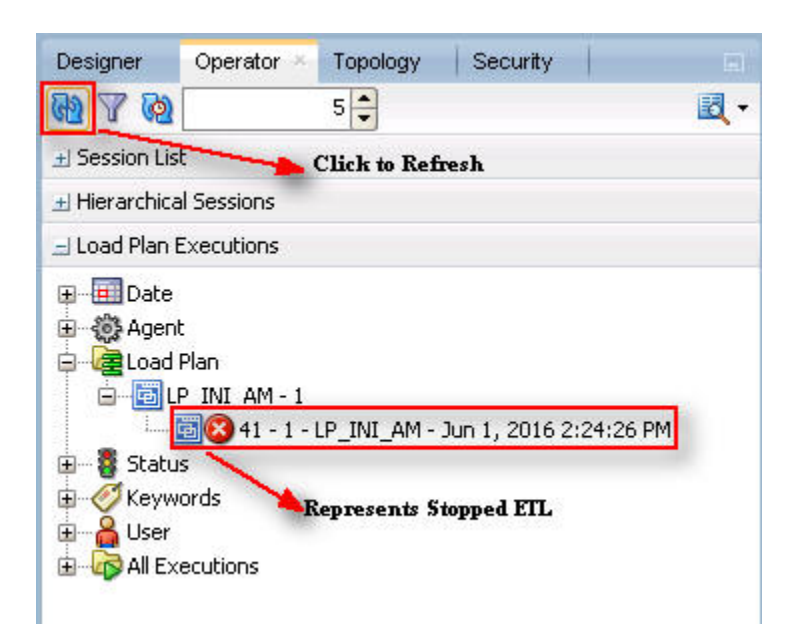

Figure 7-2 Stopped Initial ETL Session

Note:

You must verify in Oracle Argus Mart database if the ETL session has been successfully ended after this step.

#### Restart the ETL (Resume)

Restarting the Initial ETL process enables you to start the ETL process from the last execution step where it was stopped or failed.

1. In Load Plan Executions section, Load Plan folder, right-click the Load Plan, which you want to restart.

The drop-down menu appears.

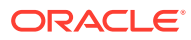

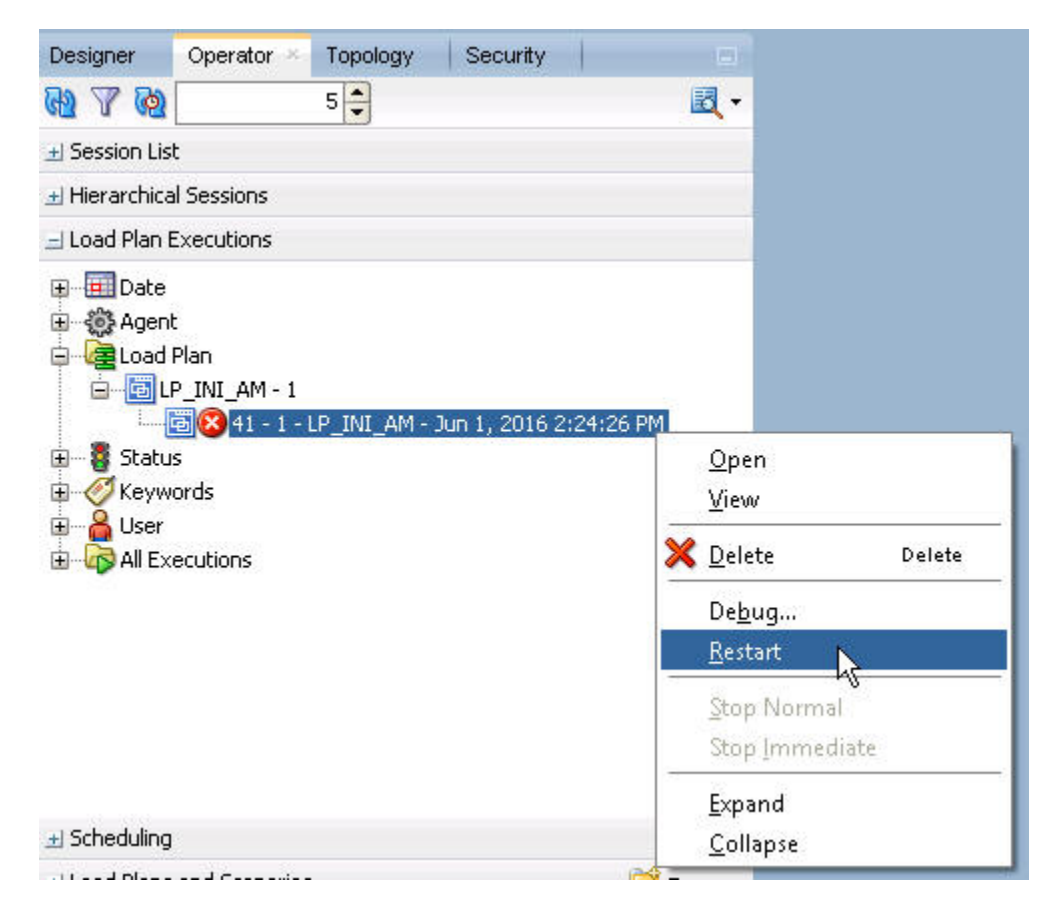

Figure 7-3 Restarting the Initial ETL

2. Click Restart.

The Restart Load Plan dialog box appears.

- 3. From the Physical Agent drop-down list, select PA\_AM.
- 4. From the Log Level drop-down list, select the required log level.
- 5. Click OK.

The Information dialog box appears with the Load Plan restarted message.

6. Click OK.

Another Load Plan is added with the same name as that of the stopped ETL, in the **Load Plan** folder. However, this instance of the ETL Process appears in green color, which signifies that the ETL is in progress.

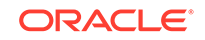

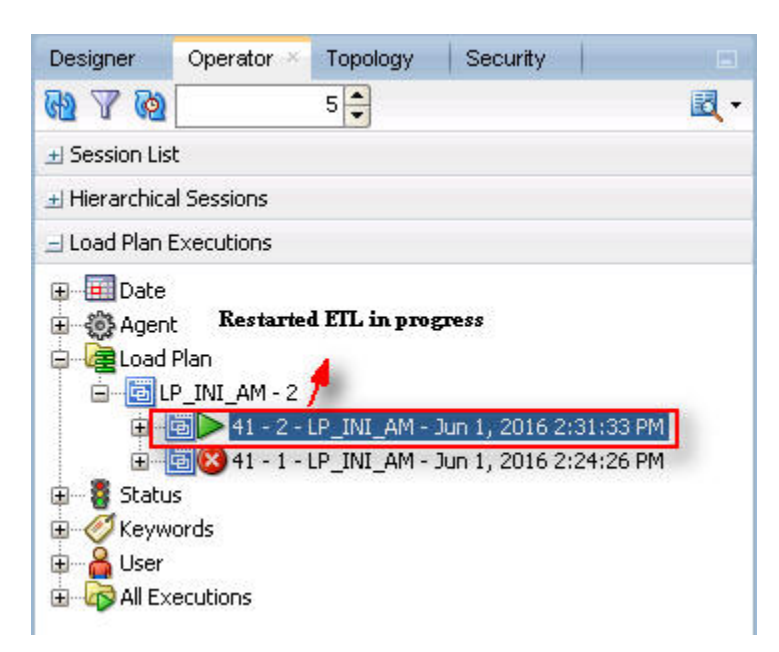

Figure 7-4 Restarted Load Plan

Once the ETL process is complete, the Load Plan is appear in green color with a check mark.

Figure 7-5 Completed Load Plan

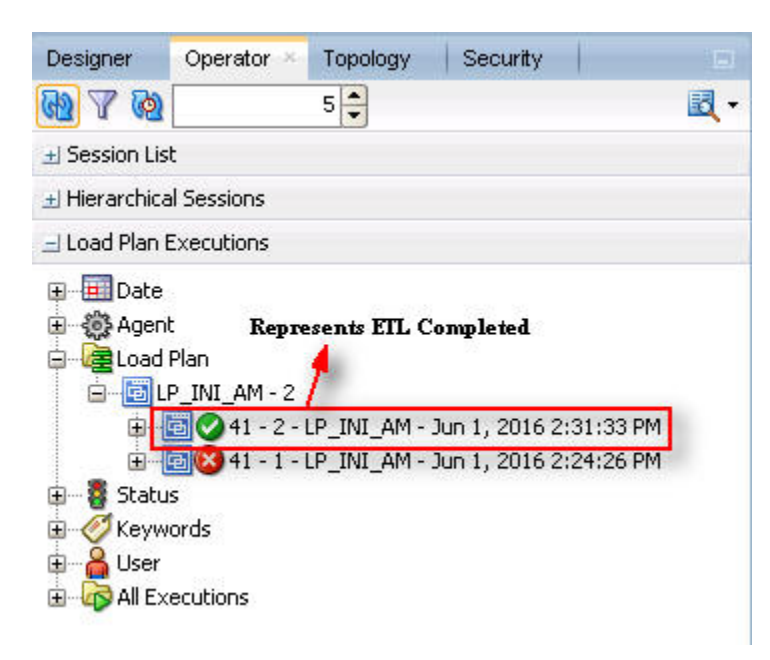

#### Process a Failed ETL

If an ETL process fails, you have the option of continuing the process from the failed step or executing it again from the beginning of ETL.

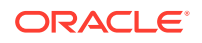

This section explains the steps to continue a failed ETL from the failed step and to execute it again from the beginning of ETL.

For more information, see:

- Continue the Failed Initial ETL
   The process to continue the failed Initial ETL from the failed step is exactly the same as that of the process of restarting the Initial ETL after stopping it.
- Restart the Failed Initial ETL (Rerun) The process to restart the failed Initial ETL from the beginning is exactly the same as that of the process of running the Initial ETL.

#### Continue the Failed Initial ETL

The process to continue the failed Initial ETL from the failed step is exactly the same as that of the process of restarting the Initial ETL after stopping it.

See Restart the ETL (Resume) for the step-by-step procedure to continue the failed Initial ETL from the failed step.

#### Restart the Failed Initial ETL (Rerun)

The process to restart the failed Initial ETL from the beginning is exactly the same as that of the process of running the Initial ETL.

When you have successfully executed the Initial ETL process on a database, you cannot execute it again till the time you reset the mart environment. To facilitate this, you need to execute a Re-initial script. It is a Batch file, which re-initializes the database, so that you can run the Initial ETL on the database again.

#### Note:

When you run the re-initial ETL, the data of Oracle Argus Mart is truncated and reloaded in RM and SM tables. Revision created due to reference data changes will be lost.

To execute the Re-initial script, execute the following steps:

Double-click the am\_environment\_reset.bat file available at the following path:

...\ArgusMart\Database\Utils\am\_environment\_reset.bat

This displays a warning message, which serves as a confirmation from you that you want to reset the Mart environment.

 Enter Y, which represents Yes, in the Do You Want to Continue (Y/N)? field, if you want to continue with resetting the Mart environment to be able to run the Initial ETL on the database again. Or

Enter **N**, which represent **No**, if you want to quit the process of resetting the Mart environment.

If you have entered **Y**, the **Reset Environment to Re-Run Initial ETL** Screen is displayed.

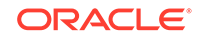

- 3. Enter the TNS Name to connect to the Oracle Argus Mart database in the Enter Database TNS field and press Enter.
- Enter the following parameters for the user who have administrator rights to access the ETL process.

#### Note:

This user is referred to as Argus ETL User. If the user is not the database owner with the administrator rights for the ETL process, the system displays an error message.

- a. Enter the Oracle Argus Mart Database Owner in the Enter Argus ETL User field, and press Enter.
- b. Enter the password in the Enter Password for User field, and press Enter.
- c. Enter the name of the log file in the Enter log file name field, and press Enter.

The system displays a **Connecting** status message and once connected displays **Connected**.

- 5. Press Enter to complete writing the logs.
- 6. Press Enter to exit from the window.

See the Run the ETL section for the step-by-step procedure to restart the failed Initial ETL from the beginning of ETL.

## Monitor Initial ETL Process: Oracle Data Integrator Studio

In this section:

- View the Steps of Load Plan
- Monitor the ETL
- Debug the Failed ETL
- Monitor the Restarted ETL (Resume)

#### View the Steps of Load Plan

Before executing the Initial ETL, you may view the steps of the Load Plan for the Initial and the Incremental ETL.

To view the Load Plan steps, execute the following steps:

- 1. Open the Oracle Data Integrator Studio, and click Connect To Repository.
- 2. Log on to the ODI Work Repository using the ODI User credentials.
- 3. Select the **Designer** tab, and expand the Load Plans and Scenarios section.
- 4. Double-click the LP\_INI\_AM load plan.
- 5. Select the **Steps** option in the right pane.

All the steps of the Load Plan appears.

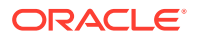

Similarly, you may also view the steps for the Incremental Load Plan by navigating to **Designer** tab > Load Plans and Scenarios section, and double-click LP\_INC\_AM.

### Monitor the ETL

To monitor the progress of the Initial ETL after executing the **LP\_INI\_AM** Load Plan, execute the following steps:

- Select the Operator tab, in the Load Plan Executions section expand the Load Plan folder.
- 2. Expand the LP\_INI\_AM load plan to view the ETL process in progress.

The status of the Load Plan appears in Green color, which signifies that the process is running properly.

| Designer                                                                                                    | Operator ×                                                | Topology    | Security                            | 6     |
|----------------------------------------------------------------------------------------------------|-----------------------------------------------------------|-------------|-------------------------------------|-------|
| (b) 7 (d)                                                                                                    |                                                           | 5 🌲         |                                     | - 🗾   |
| 🛃 Session Lis                                                                                                    | t                                                         |             |                                     |       |
| 🛨 Hierarchica                                                                                                    | al Sessions                                               |             |                                     |       |
| 🖃 Load Plan I                                                                                                    | Executions                                                |             |                                     |       |
| Date     Date     Agen     Coad     Coad | t Re<br>Plan<br>P_INI_AM - 1<br>D 41 - 1 - 1<br>s<br>ords | presents ET | L in progress<br>Jun 1, 2016 2:24:2 | 26 PM |

Figure 7-6 Viewing the Status of the ETL Process

3. Double-click the ETL session, highlighted in the figure above, and select **Steps** in the right pane.

The list of steps for the Load Plan appears along with the steps that have been completed successfully. The green check mark represents the successful completion of the step.

## Debug the Failed ETL

To view the step where the ETL process failed and also the error message related to the ETL process failure, execute the following steps:

 In the Operator tab > Load Plan Executions section, expand the Load Plan folder to view the current status of the ETL process.

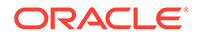

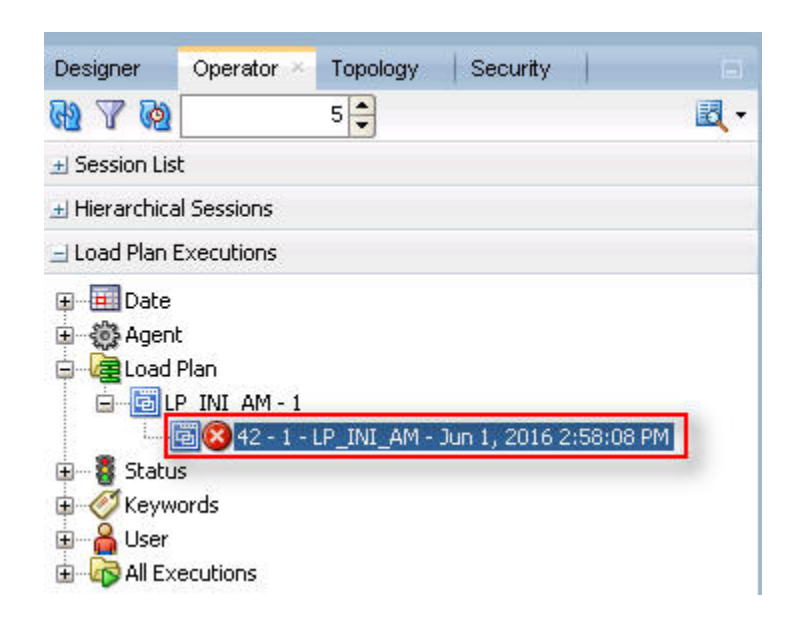

Figure 7-7 Viewing the Failed ETL Process

The status of the Load Plan appears in Red color with the **X** symbol, which signifies that the ETL session is not in progress.

2. Double-click the Load Plan, and select Steps.

The list of steps for the Load Plan appears in the right pane. The step because of which the ETL process has failed, is highlighted in Red color with the **X** symbol.

- Hover over the cursor over the error message to view the complete message.
- For more information about the error message, click **Execute**.
- To view the error message, log on to the Oracle SQL Developer using the Argus ETL user credentials, and execute either or both of the following queries:
  - SELECT \* FROM etl\_stage\_log ORDER BY id DESC;
  - SELECT \* FROM etl\_mart\_log ORDER BY id DESC;

#### Monitor the Restarted ETL (Resume)

To view the status of the process after restarting a stopped ETL process, execute the following steps:

 In the Operator tab > Load Plan Executions section, expand the Load Plan folder.

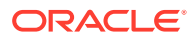

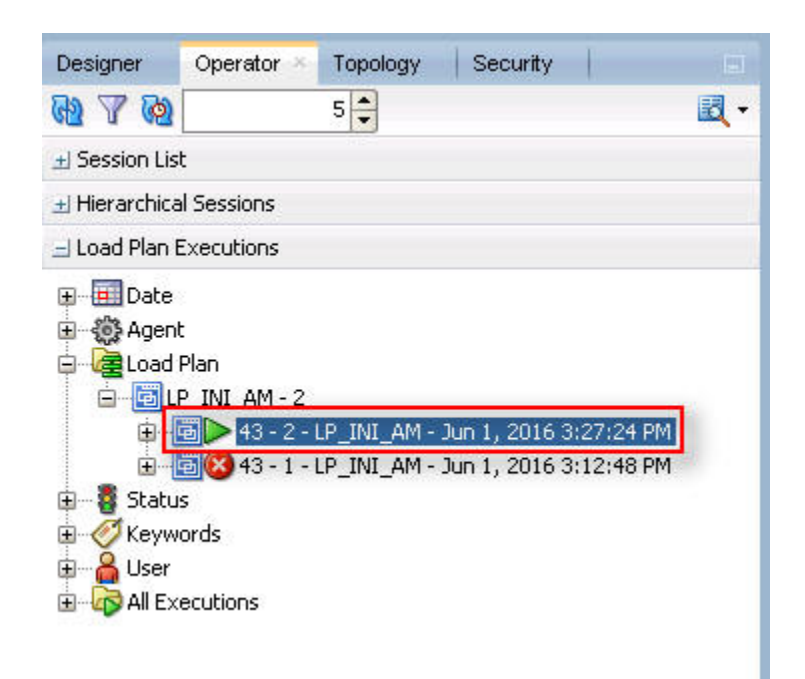

#### Figure 7-8 Viewing the Restarted ETL Process Status

The status of the restarted ETL process appears in Green color, which signifies that the ETL is in progress again.

2. To view the status of the remaining steps in the process, in the LP\_INI\_AM folder, double-click the Load Plan, and selecting **Steps**.

Figure 7-9 Viewing the Steps of the Restarted ETL

| cution |     |                                        |        |          |          |          |                                     |            |           |                                                |
|--------|-----|----------------------------------------|--------|----------|----------|----------|-------------------------------------|------------|-----------|------------------------------------------------|
| d Plan | # 9 | eps Hierarchy                          | Status | Duration | Start    | End      | Scenario/Variable                   | Session ID | Return.   | Error Message                                  |
| :ps    | 107 | - 🍪 SCN_set_smg_termcodes              | 3      | 00:17    | 15:15:32 | 15:15:49 | SCN_set_smg_termcodes Version 001   | 3224       | 0         |                                                |
| ables  | 108 | SCN populate_rm_profile_switches       | 1      | 00:00    | 15:15:49 | 15:15:49 | SCN_populate_rm_profile_switches    | 3225       | 0         | Signifies Steps Completed                      |
| reges  | 109 | SCN populate helpers RM LM STUDIES     | 0      | 00:00    | 15:15:49 | 15:15:49 | SCN populate helpers RM LM STU      | 3226       | 0         | before Restarting ETL                          |
|        | 110 | 🗉 🚥 Mart Parallel - CFG CL LKP tables  | ی      | 00:00    | 15:27:24 | 15:27:24 |                                     |            | 0         |                                                |
|        | 119 | 🛓 🏟 Mart Parallel - LM Tables          | 0      | 03:05    | 15:27:24 | 15:30:29 |                                     |            | 0         |                                                |
|        | 130 | SCN_pop_user_access_site               | 0      | 00:00    | 15:30:29 | 15:30:29 | SCN_pop_user_access_site Version    | 3255       | 0         |                                                |
|        | 131 | SCN_pop_cfg_user_enterprise_apps       | 0      | 00:00    | 15:30:30 | 15:30:30 | SCN_pop_cfg_user_enterprise_apps    | . 3256     | 0         |                                                |
|        | 132 | 😥 💠 Mart Parallel - Report Tables      | 0      | 00:02    | 15:30:30 | 15:30:32 |                                     |            | 0         |                                                |
|        | 138 |                                        | 0      | 00:00    | 15:30:32 | 15:30:32 | SCN_delete_bi_tables Version 001    | 3262       | 0         |                                                |
|        | 139 | 🗈 💠 Mart Parallel - CASE Tables        | 0      | 01:06    | 15:30:32 | 15:31:38 |                                     |            | 0         |                                                |
|        | 228 |                                        | 0      | 00:02    | 15:31:38 | 15:31:40 | SCN_pop_rm_case_revision_data Ve    | . 3341     | 0         |                                                |
|        | 229 |                                        | 0      | 00:01    | 15:31:41 | 15:31:42 | SCN_pop_fr_consistency_log Versio   | 3342       | 0         |                                                |
|        | 230 |                                        | 0      | 00:00    | 15:31:43 | 15:31:43 | SCN_pop_fr_consistency_log_hist V   | 3343       | 0         |                                                |
|        | 231 |                                        | 0      | 00:00    | 15:31:43 | 15:31:43 | SCN_pop_etl_su_cases_to_process     | 3344       | 0         | 0                                              |
|        | 232 | - 🍪 SCN_pop_rm_su_case_study_drug      | 0      | 00:03    | 15:31:43 | 15:31:46 | SCN_pop_rm_su_case_study_drug V     | . 3345     | 0         | Signifies Steps Comple<br>after Restarting FTI |
|        | 233 | - 🍪 SCN_p_case_series_interoperability | 0      | 00:00    | 15:31:47 | 15:31:47 | SCN_p_case_series_interoperability  | 3346       | 0         |                                                |
|        | 234 |                                        | 0      | 00:00    | 15:31:47 | 15:31:47 | SCN_populate_case_locked_rev Ver    | 31.97      | 0         |                                                |
|        | 235 | - 🎲 SCN_manage_sm_indexes(1,0)         | 0      | 00:03    | 15:31:47 | 15:31:50 | SCN_manage_sm_indexes(1,0) Versi    | 3 Onen Se  | ssion 334 | 7                                              |
|        | 236 | SCN_manage_constraints(1,0)            | 0      | 00:02    | 15:31:51 | 15:31:53 | SCN_manage_constraints(1,0) Versi   | 3349       | 0         |                                                |
|        | 237 |                                        | 0      | 00:58    | 15:31:53 | 15:32:51 | SCN_analyze_tables(0) Version 001   | 3350       | 0         |                                                |
|        | 238 | SCN_exec_etl_custom_hooks_POST_REPC    | 0      | 00:00    | 15:32:52 | 15:32:52 | SCN_exec_etl_custom_hooks_POST      | 3351       | 0         |                                                |
|        | 239 |                                        | 0      | 00:01    | 15:32:52 | 15:32:53 | SCN_manage_constraints(0,2) Versi   | 3352       | 0         |                                                |
|        | 240 |                                        | 0      | 00:19    | 15:32:54 | 15:33:13 | SCN_manage_sm_indexes(0,2) Versi    | . 3353     | 0         |                                                |
|        | 241 |                                        | 0      | 00:00    | 15:33:14 | 15:33:14 | SCN_etl_sm_cases_to_process Versi   | 3354       | 0         |                                                |
|        | 242 |                                        | 0      | 00:00    | 15:33:14 | 15:33:14 | SCN_etl_sm_cases_to_process_log     | 3355       | 0         |                                                |
|        | 243 |                                        | 0      | 00:00    | 15:33:15 | 15:33:15 | SCN_etl_sm_set_switches Version 001 | 3356       | 0         |                                                |
|        | 244 | SCN update et proc status (0, 0)       | 0      | 00:00    | 15:33:15 | 15:33:15 | SCN update etl proc status (0, 0)   | 3357       | 0         | Signifies the Current Step                     |
|        | 245 |                                        | 0      | 03:12    | 15:33:15 | 15:36:27 | SCN execute sm loop procs(0) Ver    | 3358       |           | in progress                                    |

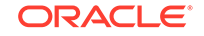

## Manage Initial ETL Process: Oracle Data Integrator Console

In this section:

- Run the Initial ETL
- Stop the Initial ETL
- Restart the Initial ETL (Resume)
- Process a Failed ETL

#### Run the Initial ETL

- Open the Oracle Data Integrator Console. The Oracle Data Integrator Console Sign In screen appears.
- 2. In the Oracle Data Integrator Sign In screen:
  - a. From the Repository drop-down list, select the ODI Work Repository name.
  - b. In the User Id field, enter the name of the ODI user.
  - c. In the Password field, enter the password for the ODI user.
  - d. Click **Sign In**. The Oracle Data Integrator Console screen appears.
- 3. Select the Browse tab in the left pane.

## 4. Navigate to Runtime > Scenarios/Load Plans > Folders > LP\_ARGUSMART822 > LP\_INI\_AM. The LP\_INI\_AM option in this section represents the load plan for the initial ETL process for Oracle Argus Mart.

5. Click Execute.

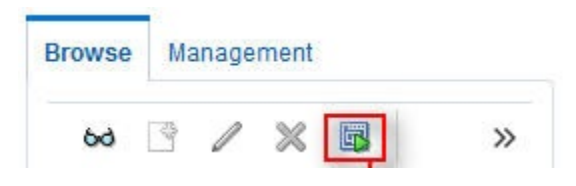

The Execute Load Plan screen appears.

- 6. In the Execute Load Plan screen:
  - a. From the Logical Agent drop-down list, select LA\_AM.
  - b. From the Context drop-down list, select CTX\_ARGUSMART.
  - c. From the Log Level drop-down list, select the desired log level.
  - d. Click Execute Load Plan. The Information dialog box appears with confirmation message — Load Plan Execution submitted successfully.
- 7. Click OK.

To verify the status of the ETL process, in the Sessions/Load Plan Executions section, expand the **Load Plan Executions** folder. The status of the Load Plan

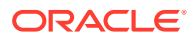

appears in green color with tilted  $\mathbf{S}$ , which signifies that the ETL session is in progress.

### Stop the Initial ETL

1. In the Sessions/Load Plan Executions section > Load Plan Executions folder, select the Load Plan, which you want to stop, and click Stop.

Figure 7-10 Stopping the Initial ETL

| Browse | Management                               |
|--------|------------------------------------------|
|        | 60 📑 🥒 💥 📴 🎕                             |
| 🔺 🛃 R  | untime 6                                 |
|        | B Scenarios/Load Plans                   |
|        | Scenarios                                |
|        | Load Plans                               |
|        | Folders                                  |
|        | Sessions/Load Plan Executions            |
|        | Sessions                                 |
|        | 🔺 🛅 Load Plan Executions                 |
|        | 46 - LP_INI_AM - Jun 01,2016 05:03:43 PM |

The Stop Load Plan Execution dialog box appears.

- 2. From the Stop Type drop-down list, select Normal.
- 3. From the Physical Agent drop-down list, select OracleDIAgent.
- 4. Click Stop.

The Information dialog box appears with confirmation message — Load Plan was Stopped Successfully.

5. Click OK.

To verify the status of the ETL process, navigate to **Sessions/Load Plan Executions section > Load Plan Executions** folder. The status of the Load Plan appears in red color with the **X** symbol, which signifies that the ETL session is not in progress.

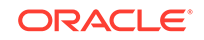

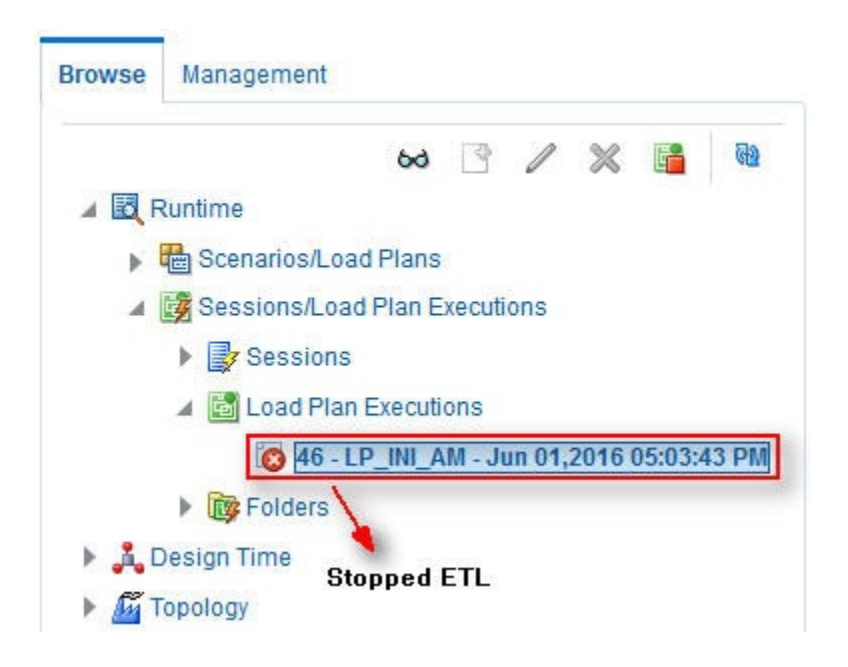

Figure 7-11 Stopped Initial ETL Session

Note:

You must verify in Oracle Argus Mart database if the ETL session has been successfully ended after this step.

### Restart the Initial ETL (Resume)

Restarting the Initial ETL process enables you to start the ETL process from the last execution step where it was stopped or failed.

To restart the Initial ETL, execute the following steps:

1. In the Sessions/Load Plan Executions section > Load Plan Executions folder, select the Load Plan, which you want to restart, and click Restart.

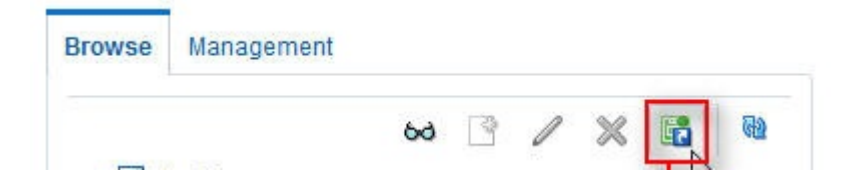

The Restart Load Plan Execution dialog box appears.

- 2. From the **Physical Agent** drop-down list, select **OracleDIAgent**.
- 3. From the Log Level drop-down list, select the required log level.
- 4. Click Restart.

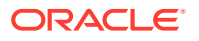

The Information dialog box appears with confirmation message—Load Plan restarted successfully

5. Click OK.

Another Load Plan is added with the same name as that of the stopped ETL, in the **Sessions/Load Plan Executions section > Load Plan Executions** folder. However, this instance of the Load plan appears in green color, which signifies that the ETL is in progress.

#### Process a Failed ETL

If an ETL process fails, you have the option of continuing the process from the failed step or executing it again from the beginning of ETL.

This section explains the steps to continue a failed ETL from the failed step and to execute it again from the beginning of ETL.

For more information, see:

- Continue the Failed Initial ETL
- Restart the Failed Initial ETL (Rerun)

#### Continue the Failed Initial ETL

The process to continue the failed Initial ETL from the failed step is exactly the same as that of the process of restarting the Initial ETL after stopping it.

See the Restart the Initial ETL (Resume) for the step-by-step procedure to continue the failed Initial ETL from the failed step.

#### Restart the Failed Initial ETL (Rerun)

The process to restart the failed Initial ETL from the beginning is exactly the same as that of the process of running the Initial ETL.

However, you need to execute certain steps before restarting the Failed Initial ETL, refer to the Restart the Failed Initial ETL (Rerun) for the complete details.

See the Run the Initial ETL for the step-by-step procedure to restart the failed Initial ETL from the beginning of ETL.

## Monitor Initial ETL Process: ODI Console

#### In this section:

- View the Steps of Load Plan
- Monitor the ETL
- Debug the Failed ETL
- Monitoring the Restarted ETL (Resume)

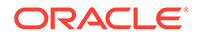

#### View the Steps of Load Plan

Before executing the Initial ETL, you may view the steps of the Load Plan for the Initial and the Incremental ETL.

To view the steps of Load Plan, execute the following steps:

- **1.** Log on the Oracle Data Integrator Console, and select the **Management** tab.
- Navigate to Runtime > Scenarios/Load Plans > Folders > LP\_ARGUSMART822.
- 3. Right-click LP\_INI\_AM (Load Plan for Initial ETL) or LP\_INC\_AM (Load Plan for Incremental ETL), and select View.

The steps for the Load Plan appears in the **Relationships** section in the right pane.

## Monitor the ETL

To monitor the progress of the initial ETL after executing the **LP\_INI\_AM** Load Plan, execute the following steps:

 Select the Browse tab, and navigate to Runtime > Sessions/Load Plan Executions > Load Plan Executions.

A tilted  ${\bf S}$  in green color appears, which signifies that the ETL process is running properly.

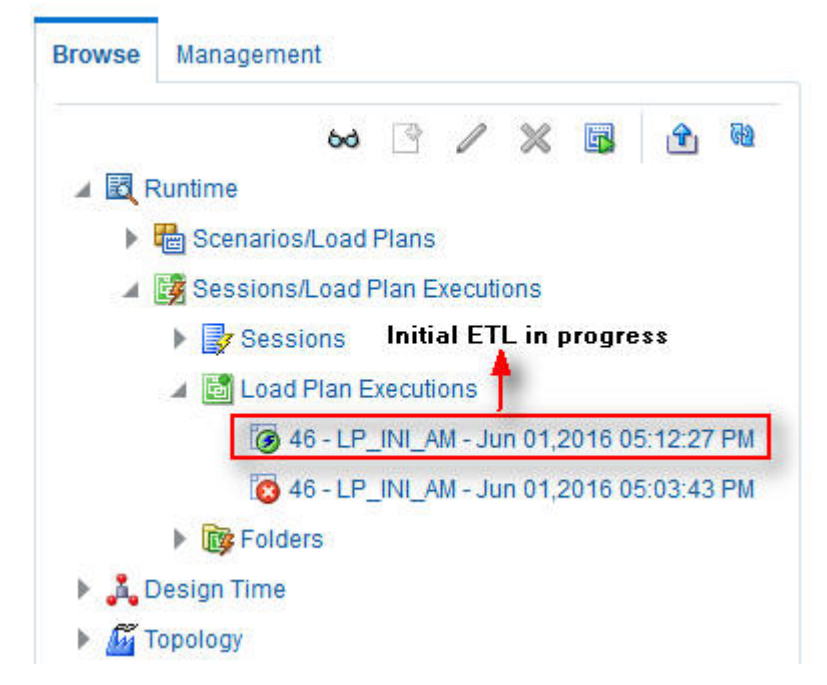

2. In the **Relationships** section, right-click the session, and select **View**, to view the list of all the steps along with the steps that have been completed.

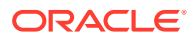

## Debug the Failed ETL

To view the step where the ETL process failed and also the error message related to the ETL process failure, execute the following steps:

1. In the Browse tab, navigate to Runtime > Sessions/Load Plan Executions > Load Plan Executions.

The status of the Load Plan appears in red color with the **X** symbol, which signifies that the ETL session is not in progress.

2. Double-click the Load Plan.

The list of steps for the Load Plan appears in the **Relationship** section. The step because of which the ETL process has failed, is highlighted in red color with the **X** symbol.

- Hover over the error message to view the complete message.
- Alternatively, navigate to Runtime > Sessions/Load Plan Executions > Sessions, right-click the stopped session, highlighted in Red color with the ! symbol, and select View. The error details appears in the right pane.
- To view the error message, log on to the Oracle SQL Developer using the Argus ETL user credentials, and execute either or both of the following queries:
  - SELECT \* FROM etl\_stage\_log ORDER BY id DESC;
  - SELECT \* FROM etl\_mart\_log ORDER BY id DESC;

## Monitoring the Restarted ETL (Resume)

Once you have restarted a stopped ETL process, you can view the status of the process using the following steps:

 In the Browse tab, navigate to Runtime > Sessions/Load Plan Executions > Load Plan Executions section.

The status of the restarted ETL process appears in green color, which signifies that the ETL is in progress again.

To view the status of the steps completed before restarting the ETL, and the steps after restarting the ETL, double-clicking the session in progress.

The steps appears in the **Relationship** section in the right pane.

A Relationships

| teps Hierarchy | Step Number | Status             | Duration | Start       | End        | Scenario/Variabl | Session ID |
|----------------|-------------|--------------------|----------|-------------|------------|------------------|------------|
| ▲ \$ root_step | 0           | 0                  | 01:02    | 6:35:37 PM  |            |                  |            |
| 🍪 SCN_         | 1           | 2                  | 00:00    | 6:27:40 PM  | 6:27:40 PM |                  | 3627       |
| 🍪 SCN_         | 2           | 2                  | 00:01    | 6:27:41 PM  | 6:27:42 PM |                  | 3628       |
| 🍪 SCN_         | 3           | <b>S</b>           | 00:00    | 6:27:43 PM  | 6:27:43 PM |                  | 3629       |
| 🍪 SCN_         | 4           | 0                  | 07:54    | 6:27:43 PM  | 6:35:37 PM |                  | 3630       |
| 🍪 SCN_         | 5           | State after Bastar | 00:00    | 6:35:38 PM  | 6:35:38 PM |                  | 3631       |
| 666 OOM        | ~           |                    |          | 0.05-00 014 | 0.05.00 PH |                  |            |

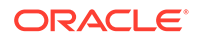

## Run the Incremental ETL

For step-by-step information related to the Incremental ETL tasks such as Running, Stopping, and Restarting the Incremental ETL through:

- ODI Studio, see Manage the Incremental ETL Process
- ODI Console, see Manage the Incremental ETL Process

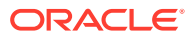

# 8 Work with Incremental ETL in Oracle Data Integrator Studio

This chapter describes the steps required to administer the ETL process using the Oracle Data Integrator Studio.

For more information, see:

- Schedule an Incremental ETL
- Monitor the Incremental ETL Process
- Manage the Incremental ETL Process

## Schedule an Incremental ETL

The AM. zip file contains pre-configured ETL scheduling in Inactive mode.

The Incremental ETL is used to load the delta data. You can execute an Incremental ETL either by executing Load Plan LP\_INC\_AM, or scheduling an ETL to run at the configured time interval.

To schedule a Load Plan, execute the following steps:

- 1. In the **Designer** tab, navigate to **Load Plans and Scenarios** section and expand **LP\_INC\_AM** (Load Plan for Incremental ETL).
- 2. Right-click Scheduling and select New Scheduling.

The Load Plan Scheduling dialog box appears.

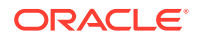

| Definition                                           | Coheduling [Load Disp. LD_THC_AM]                        |
|------------------------------------------------------|----------------------------------------------------------|
| Xecution Cycle<br>Yariables<br>Privileges<br>Yersion | Context: Global  Cog Level: 5                            |
|                                                      | 🖃 Status                                                 |
|                                                      | Active                                                   |
|                                                      | O Inactive                                               |
|                                                      | Active for the period:                                   |
|                                                      | Starting: Date: Jun 1, 2016 💽 Time: 6:42:36 PM 🚔 🏢       |
|                                                      | 🗌 Ending Date: Jun 1, 2016 💌 Time: 6:42:36 PM 📮 🗐        |
|                                                      | Every day between: 6:42:36 PM 🗧 to: 6:42:36 PM           |
|                                                      | Except these days of the month                           |
|                                                      | Except these days of the week:<br>Friday Saturday Sunday |
|                                                      | Execution                                                |
|                                                      | ○ On startup Date: Jun 1, 2016 💌 Time: 6:42:36 PM 🊔 🏢    |
|                                                      | <ul> <li>Simple</li> </ul>                               |
|                                                      | O Hourly                                                 |
|                                                      | O Daily                                                  |
|                                                      | ⊖ Weekly                                                 |
|                                                      | O Monthly (day of the month)                             |
|                                                      | 🔘 Monthly (week day)                                     |
|                                                      |                                                          |

You can set options given in the **Status** and **Execution** sections, according to the requirements to schedule the Load Plan.

## Monitor the Incremental ETL Process

The process of monitoring the Incremental ETL using the Oracle Data Integrator Studio is same as the process of monitoring the Initial ETL.

For step-by-step information related to monitoring the Incremental ETL process using the ODI Studio, see Monitor Initial ETL Process: Oracle Data Integrator Studio.

## Manage the Incremental ETL Process

This section describes the steps required to manage the Incremental ETL process using the Oracle Data Integrator Studio.

For more information, see:

- Run the Incremental ETL
- Run the Incremental ETL with Clear Cache
- Stop the Incremental ETL
- Restart the Incremental ETL (Resume)
- Process a Stopped or a Failed ETL

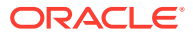

### Run the Incremental ETL

- **1.** Open the Oracle Data Integrator Studio, and click **Connect to Repository**. The Oracle Data Integrator Login dialog box appears.
- 2. In the Oracle Data Integrator Login window:
  - a. From the **Login Name** drop-down list, select the Oracle Data Integrator Work Repository name.
  - b. In the User field, enter the name of the ODI user.
  - c. In the **Password** field, enter the password for the ODI user.
  - d. Click OK. The Oracle Data Integrator screen.
- 3. From the left pane, select the **Operator** tab.
- Expand the Load Plans and Scenarios section. The LP\_INC\_AM option represents the load plan for the Incremental ETL process for Oracle Argus Mart.
- 5. Right-click the LP\_INC\_AM option, and from the drop-down menu, click Run. The Start Load Plan dialog box appears.
- 6. Click Run.
- 7. In the Start Load Plan screen:
  - a. From the Context drop-down list., select CTX\_ARGUSMART.
  - **b.** From the **Logical Agent** drop-down list, select **LA\_AM**.
  - c. From the Log Level drop-down list, select a user session task log level.
  - d. Click OK.

The Information dialog box with the Load Plan Started confirmation message appears.

8. Click OK.

You can verify the status of the ETL process by navigating to the Load Plan Executions section and expanding the Load Plan folder. You can view the status of the Load Plan in green color with tilted **s**, which signifies that the ETL session is in progress.

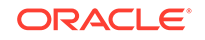

| Designer                   | Operator ×                                                | Topology    | Security    | 1          |     |
|----------------------------|-----------------------------------------------------------|-------------|-------------|------------|-----|
| (1) T (1)                  |                                                           | 5 🌲         |             |            | - 🔊 |
| ± Session Lis              | ŧ                                                         |             |             |            |     |
| 🖽 Hierarchica              | al Sessions                                               |             |             |            |     |
| 🖃 Load Plan                | Executions                                                |             |             |            |     |
| u ∰ Agen<br>⊡ ∰ Load       | t Re<br>Plan<br>P_INC_AM - 1                              | presents E  | TL in pro   | gress      |     |
| ⊡<br>∎ 🐉 Statu<br>⊕ 🎸 Keyw | 18 - 1 -<br>19<br>19 - 10 - 10 - 10 - 10 - 10 - 10 - 10 - | LP_INC_AM - | Jun 1, 2016 | 6:52:26 PM |     |
| 🕀 🔒 User<br>🕀 🖓 All Ex     | ecutions                                                  | 1           | à           |            |     |

Run the Incremental ETL with Clear Cache

#### Note:

- Execute this procedure only if you require the Oracle Business Intelligence Enterprise Edition Clear Cache option.
- Oracle Business Intelligence Enterprise Edition Clear Cache option works only when Oracle Business Intelligence Enterprise Edition and Oracle Data Integrator are installed on the same machine.
- Import the file AM.zip as per the steps specified in section 'Import Argus Mart Schema Objects' of section 4.2
- 2. Refresh the Designer tab and verify that:
  - A new load plan named LP\_INC\_AM\_with\_ClearCache is available.
  - PKG\_BI\_CLEAR\_CACHE component is added to this new Load Plan.
  - The following new variables are available:
    - VAR\_ALN\_BI\_DOMAIN\_PATH
    - VAR\_ALN\_BI\_SQL\_PATH
    - VAR\_ALN\_BI\_USER
    - VAR\_ALN\_BI\_PWD
- 3. Set up the **bi\_clear\_cache.sql**.
  - a. Copy the bi\_clear\_cache.sql from the ODI folder.
  - b. Place the file to a location from where OBIEE can access it.

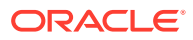

```
For example:
```

- Linux: /u01/obieecache/bi\_clear\_cache.sql- Windows
- $\texttt{c:\obieecache\bi\_clear\_cache.sql}$
- c. Make sure the OS user that installs OBIEE has the required permissions for the bi\_clear\_cache.sql file.
- d. Edit the SQL file as required:

| То                                    | Add                                                                                     |
|---------------------------------------|-----------------------------------------------------------------------------------------|
| Clear the entire cache                | call SAPurgeAllCache();                                                                 |
| Purge the cache of OPVA_DWH database  | call<br>SAPurgeCachebyDatabase('OPVA_DWH');                                             |
| Purge the cache of AI80_SRC database  | call<br>SAPurgeCachebyDatabase('Al80_SRC');                                             |
| Purge the cache of multiple databases | call<br>SAPurgeCachebyDatabase('OPVA_DWH');c<br>all SAPurgeCachebyDatabase('Al80_SRC'); |

#### Note:

Here, the OPVA\_DWH and AI80\_SRC are the database names in the physical architecture inside OBIEE RPD.

- 4. Configure Oracle Data Integrator for Oracle Business Intelligence Enterprise Edition Clear Cache.
  - a. Login to Oracle Data Integrator Studio.
  - b. Connect to Oracle Argus Mart Work Repository.
  - c. Navigate to the Designer tab.
  - d. Open the package PKG\_BI\_CACHE.
  - e. Navigate to the Diagram sub-tab, and select odiOSCommand\_ClearCache.
  - f. Configure the following based on your environment:

| Parameter                                | Action                                                                                                    |  |  |  |
|------------------------------------------|----------------------------------------------------------------------------------------------------|--|--|--|
| Command To Execute<br>(Only for Windows) | Update the command to have relative folder paths as per the Windows OS convention.                                                                                                    |  |  |  |
|                                          | <pre>For example:<br/>#ARGUSMART.VAR_ALN_BI_DOMAIN_PATH/<br/>bitools/bin/nqcmd.cmd<br/>-d AnalyticsWeb<br/>-u #ARGUSMART.VAR_ALN_BI_USER<br/>-p #ARGUSMART.VAR_ALN_BI_PWD<br/>-s<br/>#ARGUSMART.VAR_ALN_BI_SQL_PATH\bi_clear<br/>_cache.sql</pre> |  |  |  |
| Output File                              | Update the file location.                                                                                                    |  |  |  |

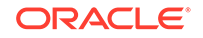

| Parameter  | Action                    |
|------------|---------------------------|
| Error File | Update the file location. |

- g. Save the changes.
- h. Navigate to Overview > Scenarios tab, right-click the PKG\_BI\_CACHE Version 001 scenario, and select Regenerate.
- i. In the Regenerate Scenario pop-up window, click **OK**.
- j. In the Scenario Variables window, click OK.
- 5. Login to ODI Studio.
- 6. Connect to Argus Mart Work Repository.
- 7. Navigate to the Operator tab.
- Go to Load Plan and Scenarios > LP\_ARGUSMART822 and right-click the load plan LP\_INC\_AM\_with\_ClearCache.
- 9. Enter the values for following variables:

| Variable                    | Description                                                                                            | Sample Value                                            |
|-----------------------------|----------------------------------------------------------------------------------------------------|---------------------------------------------------------|
| VAR_ALN_BI_DOMAIN_PAT<br>H: | Defines Oracle<br>Business<br>Intelligence<br>Enterprise Edition<br>Domain Home<br>Path.               | /u01/app/oracle/Middleware/<br>user_projects/domains/bi |
| VAR_ALN_BI_SQL_PATH:        | Defines complete<br>directory<br>path where<br>bi_clear_cache.sql<br>is available.                     | /u01/obieecache                                         |
| VAR_ALN_BI_USER:            | Defines the Login<br>ID of the<br>Oracle Business<br>Intelligence<br>Enterprise Edition<br>admin user. | weblogic                                                |
| VAR_ALN_BI_PWD:             | Defines password<br>of the<br>Oracle Business<br>Intelligence<br>Enterprise Edition<br>admin user.     | _                                                       |

**10.** To start the load plan execution click **OK**.

#### Stop the Incremental ETL

- 1. Right-click the Load Plan, which you want to stop, in the Load Plan folder of the Load Plan Executions section.
- 2. From the drop-down menu, select **Stop Normal**.

The Stop Load Plan dialog box appears.

3. Select PA\_AM from the Physical Agent drop-down list.

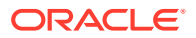

4. Click **OK**. This stops the execution of the Load Plan.

You can verify the status of the ETL process by navigating to the **Load Plan Executions** section and expanding the **Load Plan** folder. You can view the status of the Load Plan in red color with the X symbol, which signifies that the ETL session is not in progress.

#### Note:

You must verify in Oracle Argus Mart database if the ETL session has been successfully ended after this step.

#### Restart the Incremental ETL (Resume)

Restarting the Incremental ETL process enables you to start the ETL process from the last execution step where it was stopped or failed.

- Right-click the Load Plan, which you want to restart, in the Load Plan folder of the Load Plan Executions section.
- 2. From the drop-down menu, click Restart.

The Restart Load Plan dialog box appears.

- 3. Select PA\_AM from the Physical Agent drop-down list.
- Select the required log level from the Log Level drop-down list.
- 5. Click **OK**. This displays the **Information** dialog box with the **Load Plan restarted** message.
- 6. Click OK.

This adds another Load Plan, with the same name as that of the stopped ETL, in the Load Plan folder of the Load Plan Executions section. However, this instance of the ETL Process is in Green color, which signifies that the ETL is in progress.

Once the ETL process is complete, the Load Plan is displayed in Green color with a check mark.

#### Process a Stopped or a Failed ETL

The complete ETL process is divided into two major phases: Staging and Mart. The Mart phase starts only when the Staging phase is complete.

If an ETL process fails, you have the option of continuing the process from the failed step or executing it again from the beginning of ETL.

This section explains the steps to resume a failed ETL from the failed step and to execute it again from the beginning of ETL.

This section comprises the following sub-sections:

- Continue the Failed Incremental ETL
- Restart the Failed Incremental ETL (Rerun)

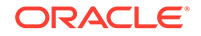

#### Continue the Failed Incremental ETL

If the last execution step of the failed or stopped ETL belongs to the Staging phase, the ETL resumes from the failed or stopped point, as shown in the following figure:

Figure 8-1 Staging Phase: Incremental ETL Resumes from Failed or Stopped Point

| Soproutout * Ourry * Failed Step                                                                                                    | Step belongs to Staging, ETL continues from the failed step                    | ,                                                             |
|----------------------------------------------------------------------------------------------------|--------------------------------------------------------------------------------|---------------------------------------------------------------|
| D D TABLE NAME                                                                                                    | CESCRIPTION                                                                    | ORA_ERR_DESC                                                  |
| 1 17717 p_populate_control_table - CONTROL_TABLE                                                                                                    | Data population for SCONTROL_TABLE started.                                    |                                                               |
| 2 17718p_populate_control_table                                                                                                    | Error during data population in SCONTROL_TABLE.                                | ORA-00942: table or view does not existORA-06512: at "AM_STAG |
| 3 17719 p_populate_control_table - CONTROL_TABLE                                                                                                    | Data population for SCONTROL_TABLE started.                                    |                                                               |
| 4 17720 p_populate_control_table - CONTROL_TABLE                                                                                                    | Data population for SCONTROL_TABLE completed successfully. 1 row(s) processed. |                                                               |
| 5 17721p_truncate_dict_tables                                                                                                    | Truncation of Dictionary tables started.                                       |                                                               |
| 6 17722p_truncate_dict_tables                                                                                                    | Truncation of Dictionary tables completed successfully.                        |                                                               |
| A second second s |                                                                                |                                                               |

If the last execution step of the failed or stopped ETL belongs to the Mart phase, the ETL resumes from the first step of the Mart phase and not from the failed or stopped point.

#### Figure 8-2 Mart Phase: Incremental ETL Resumes from the First Step of Mart

| SELECT * FROM etl_hatt_log where idb=4        | Failed Step Step belongs to the Mart stage, ETL resumes from                                                                  | the first step of the Mart stage                         |
|-----------------------------------------------|----------------------------------------------------------------------------------------------------|----------------------------------------------------------|
| 📌 📇 🍓 🍺 📖 🛛 Al Rows Fetched: 79 in 0.062 seco | nds A                                                                                                    |                                                          |
| D TABLE NAME                                  | DESCRIPTION                                                                                                    | GRA_ERR_DESC                                             |
| 1 43405 p_pop_rm_su_case_study_drug           | Data population for RM SU_CASE_SIUDY_DROG started.                                                                            |                                                          |
| 2 43406 p_pop_rm_su_case_study_drug           | Error string data population in RM_SU_CASE_STUDY_DRUG.                                                                        | ORA-00911: invalid characterORA-06512: at "AM_MART.PKS_S |
| 3 43407 p_populate_smg_backup_table=          | Populating Data in ETL MEDURA_SMO_HELFER TABLE for enterprises whose global dict id mapping has changed/Not changed           |                                                          |
| 4 43408 p_populate_smq_backup_tables          | Populating Data in etl_medina_smq_helper_table for enterprises whose global_dict_id mapping has changed/Not changed completed |                                                          |
| 5 43409 p_populate_smq_backup_tables          | Populating Data for ETL_MED_SNO_TERM_DETAIL_DATA                                                                              |                                                          |
| 6 43410 p_populate_smq_backup_tables          | Data population for ETL_MED_SNO_TERM_DETAIL_DATA completed successfully 406180 row(s) processed.                              |                                                          |
| 7 43411 p_populate_rm_tables                  | Data deletion for RM_MEDGRA_SHO_CONTENT started.                                                                              |                                                          |

The process to continue the failed Incremental ETL from the failed step is exactly the same as that of the process of restarting the Incremental ETL after stopping it.

See the Restart the Incremental ETL (Resume) section for the step-by-step procedure to continue the failed Incremental ETL from the failed step.

#### Restart the Failed Incremental ETL (Rerun)

The process to restart the failed Incremental ETL from the beginning is exactly the same as that of the process of running the Incremental ETL.

However, before restarting the ETL, you must log on to the Oracle SQL Developer or SQLPlus (or SQL Prompt) using the Argus ETL User credentials and execute the following statements:

```
EXEC pkg_sm_stage_util.p_set_cmn_profile_value
('DATABASE', 'ODI_ETL_STATUS', '0');EXEC
pkg_sm_stage_util.p_set_cmn_profile_value ('DATABASE',
'ETL_SM_ITERATION_NUMBER', NULL);
```

COMMIT;

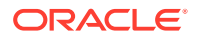

To verify the successful execution of these statements, you can execute the following Select statements:

SELECT \* FROM rm\_cmn\_profile\_global WHERE KEY =
 'ODI\_ETL\_STATUS';
 The entry for the Value column must be 0 after executing this statement.

Figure 8-3 Select Statement 1 to Verify Successful Execution

| A.X |            |                                      |    |       |   |           |   |          |   |          |
|-----|------------|--------------------------------------|----|-------|---|-----------|---|----------|---|----------|
| Que | y Result X |                                      |    |       |   |           |   |          |   |          |
| * 📇 | R) 🗟 501   | All Rows Fetched: 1 in 0.051 seconds |    |       |   |           |   |          |   |          |
|     | SECTION    | KEY                                  | 12 | VALUE | 8 | TREE_NAME | 8 | KEY_TYPE | 8 | KEY_LABE |
| 1   | DATABASE   | ODI ETL STATUS                       | 0  |       |   |           | - |          |   |          |

 SELECT \* FROM rm\_cmn\_profile\_global WHERE KEY = 'ETL\_SM\_ITERATION\_NUMBER';

The entry for the Value column must be blank after executing this statement.

#### Figure 8-4 Select Statement 2 to Verify Successful Execution

| SELECT * FROM  | rm_cmn_profile_global W          | HERE KEY | = 'ETL_SM_ITH | ERATION_NUMB | ER';      |
|----------------|----------------------------------|----------|---------------|--------------|-----------|
| Query Result × |                                  |          |               |              |           |
| 📌 📇 🚷 👒 SOL    | All Rows Fetched: 1 in 0.051 sec | onds     |               |              |           |
| SECTION        | KEY                              | VALUE    | TREE_NAME     | KEY_TYPE     | KEY_LABEL |
| 1 DATABASE     | ETL_SM_ITERATION_NUMBER          |          |               |              |           |

See the Run the Incremental ETL section for the step-by-step procedure to restart the failed Incremental ETL from the beginning of ETL.

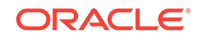

# 9 Work with Incremental ETL in Oracle Data Integrator Console

This chapter describes the steps required to administer the ETL process using the Oracle Data Integrator Console.

For more information, see:

- Schedule an ETL
- Monitor the Incremental ETL Process
- Manage the Incremental ETL Process

## Schedule an ETL

The ETL can be scheduled through Oracle Data Integrator Studio only.

To schedule an ETL, see Schedule an Incremental ETL.

## Monitor the Incremental ETL Process

The process of monitoring the Incremental ETL using the Oracle Data Integrator Console is same as the process of monitoring the Initial ETL.

For step-by-step information related to monitoring the Incremental ETL process using the Oracle Data Integrator Console, see Monitor Initial ETL Process: ODI Console.

## Manage the Incremental ETL Process

This section describes the steps required to manage the Incremental ETL process using the Oracle Data Integrator Console.

For more information, see:

- Run the Incremental ETL
- Stop the Incremental ETL
- Restart the Incremental ETL (Resume)
- Process a Stopped or a Failed ETL

#### Run the Incremental ETL

- 1. Open the Oracle Data Integrator Console. This displays the Oracle Data Integrator Console Sign In window.
- 2. In the Oracle Data Integrator Sign In window:
  - a. Select the ODI Work Repository name from the Repository drop-down list.

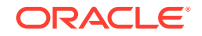

- b. Enter the name of the ODI user in the User Id field.
- c. Enter the password for the ODI user in the **Password** field.
- d. Click Sign In. The Oracle Data Integrator Console screen appears.
- 3. Select the **Browse** tab in the left pane.
- Expand the Runtime folder, and navigate to Runtime > Scenarios/Load Plans > Folder > LP\_ARGUSMART822, and select LP\_INC\_AM. The LP\_INC\_AM option in this section represents the load plan for the Incremental ETL process for Argus Mart.
- 5. Click Execute.

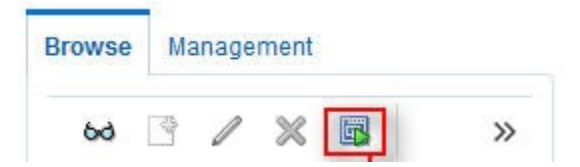

- 6. In the Execute Load Plan window:
  - a. Select LA\_AM from the Logical Agent drop-down list.
  - b. Select CTX\_ARGUSMART from the Context drop-down list.
  - c. Select the desired log level from the Log Level drop-down list.
  - d. Click Execute. This displays the Information dialog box with the Load Plan Execution submitted successfully confirmation message.
- 7. Click OK.

You can verify the status of the ETL process by expanding the **Load Plan Executions** folder in the **Sessions/Load Plan Executions** section. You can view the status of the Load Plan in green color with tilted **s**, which signifies that the ETL session is in progress.

#### Stop the Incremental ETL

 Select the Load Plan, which you want to stop, by expanding the Load Plan Executions folder of the Sessions/Load Plan Executions section and click Stop.

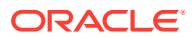

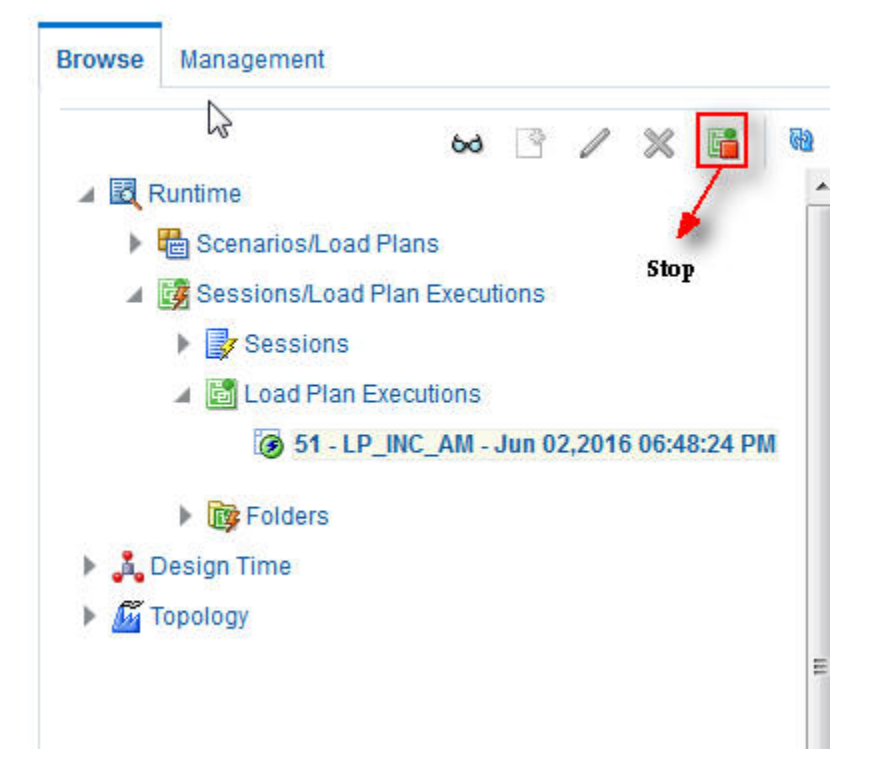

- 2. In the Stop Load Plan Execution dialog box, from the **Stop Type** drop-down list, select **Normal**.
- 3. Select OracleDIAgent from the Physical Agent drop-down list.
- 4. Click Stop.

The **Information** dialog box appears with the **Load Plan was Stopped Successfully** confirmation message.

5. Click OK.

You can verify the status of the ETL process by navigating to the **Load Plan Executions** folder in the **Sessions/Load Plan Executions** section. You can view the status of the Load Plan in **Red** color with the X symbol, which signifies that the ETL session is not in progress.

#### Note:

You must verify in Oracle Argus Mart database if the ETL session has been successfully ended after this step.

#### Restart the Incremental ETL (Resume)

Restarting the Incremental ETL process enables you to start the ETL process from the last execution step where it was stopped or failed.

1. Select the Load Plan, which you want to restart, in the Load Plan Executions folder of the Sessions/Load Plan Executions section and click Restart.

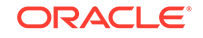

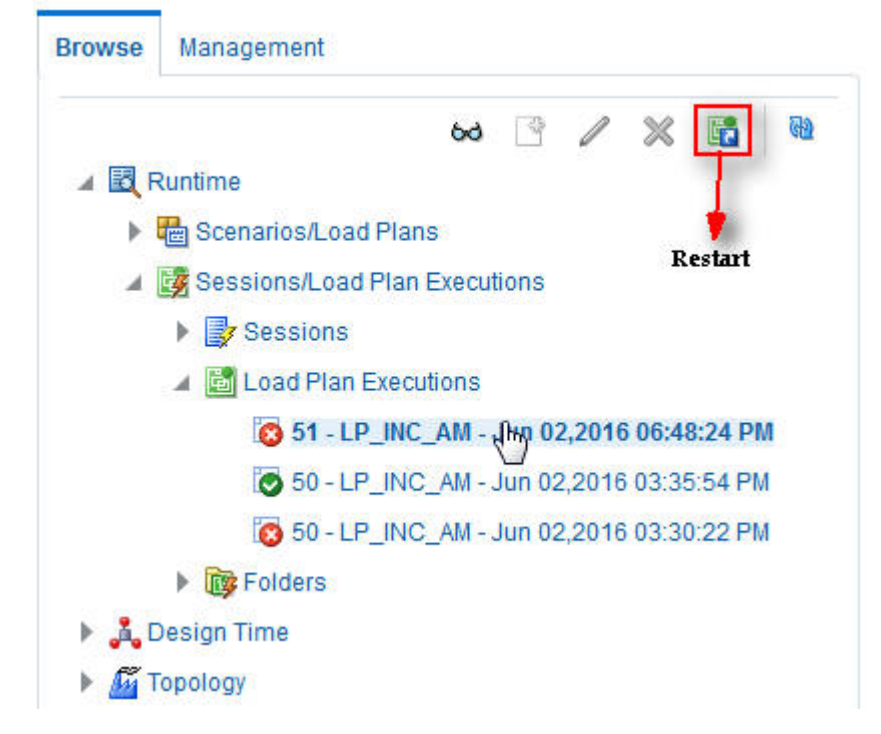

- 2. In the **Restart Load Plan Execution** dialog box, from the **Physical Agent** dropdown list., select **OracleDIAgent**.
- 3. Select the required log level from the Log Level drop-down list.
- 4. Click **Restart**. This displays the **Information** dialog box with the **Load Plan restarted** message.
- 5. Click OK.

This adds another Load Plan, with the same name as that of the stopped ETL, in the **Load Plan Executions** folder of the **Sessions/Load Plan Executions** section. However, this instance of the Load plan is in Green color, which signifies that the ETL is in progress.

#### Process a Stopped or a Failed ETL

The processing of a stopped or a failed ETL in Oracle Data Integrator Console is same as the processing of a stopped or a failed ETL in Oracle Data Integrator Studio.

For detailed information, see Process a Stopped or a Failed ETL.

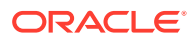

# 10 Uninstall the Oracle Argus Mart Application

To uninstall the Oracle Argus Mart application, execute the following steps:

 Double-click Setup.exe to open the Oracle Universal Installer, available at the following location: <ArgusMart\_HOME>\Disk1\install

The Welcome screen appears.

- 2. Click **Deinstall Products**. The Inventory screen appears.
- 3. In Contents tab, expand **Independent Products**. The list of Independent Products appears.
- Select Oracle Argus Mart <version number> check box. Note the installation location displayed under the Product Information frame.

For example:

```
Location C:\ArgusMart822\oracle.hsgbu.am specifies installation path as C:\ArgusMart822
```

5. Click Remove.

A confirmation message appears.

- Click Yes. A progress bar appears and subsequently removes Oracle Argus Mart from the list of Independent Products.
- 7. Click **Close** to exit from the Inventory screen.
- 8. Click Cancel in the Oracle Universal Installer screen to exit.
- Delete the folder, where the Oracle Argus Mart was installed, from the local file system.
   Example: C:\AM
- **10.** Navigate to ... \ArgusMart \Database \DBInstaller.
- **11.** Right-click Oracle Argus Mart, and from the drop-down menu, click **Delete**.
- 12. To Remove Database Components for Oracle Argus Mart:
  - a. Remove Database Schemas from Oracle Argus MartDatabase. Connect to SYSTEM or DBA user of Oracle Argus Mart Database, and execute the following commands to drop Oracle Argus Mart Users, Tablespaces, and other objects.

connect SYSTEM/<password>@<ArgusMartDB>

DROP USER "AM\_APP\_USER" CASCADE; DROP USER "AM\_BI\_USER" CASCADE; DROP USER "AM\_ETL\_USER" CASCADE; DROP USER "AM\_MART\_USER" CASCADE; DROP USER "AM\_STAGE\_USER" CASCADE;

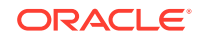

DROP USER "AM\_VPD\_USER" CASCADE; DROP ROLE "AM\_VPD\_ADMIN\_ROLE"; DROP PUBLIC SYNONYM "RM\_CMN\_PROFILE\_GLOBAL"; ALTER TABLESPACE "AM\_APP\_DATA\_01" COALESCE; ALTER TABLESPACE "AM APP INDEX 01" COALESCE; ALTER TABLESPACE "AM\_APP\_LOB\_01" COALESCE; ALTER TABLESPACE "AM\_MART\_DATA\_01" COALESCE; ALTER TABLESPACE "AM\_MART\_INDEX\_01" COALESCE; ALTER TABLESPACE "AM\_MART\_LOB\_01" COALESCE; ALTER TABLESPACE "AM\_STAGE\_DATA\_01" COALESCE; ALTER TABLESPACE "AM\_STAGE\_INDEX\_01" COALESCE; ALTER TABLESPACE "AM\_STAGE\_LOB\_01" COALESCE; DROP TABLESPACE AM\_APP\_DATA\_01 INCLUDING CONTENTS; DROP TABLESPACE AM\_APP\_INDEX\_01 INCLUDING CONTENTS; DROP TABLESPACE AM APP LOB 01 INCLUDING CONTENTS; DROP TABLESPACE AM\_MART\_DATA\_01 INCLUDING CONTENTS; DROP TABLESPACE AM\_MART\_INDEX\_01 INCLUDING CONTENTS DROP TABLESPACE AM\_MART\_LOB\_01 INCLUDING CONTENTS; DROP TABLESPACE AM\_STAGE\_DATA\_01 INCLUDING CONTENTS DROP TABLESPACE AM\_STAGE\_INDEX\_01 INCLUDING CONTENT

b. Remove Oracle Argus Mart Schema on Oracle Argus Safety Database (AS\_MART\_USER) from Argus Safety Database created for Oracle Argus Mart.

Connect to SYSTEM or DBA user of Argus Safety Database.

DROP TABLESPACE AM\_STAGE\_LOB\_01 INCLUDING CONTENTS;

connect SYSTEM/<password>@<ArgusSafetyDB>
DROP USER "AS\_MART\_USER" CASCADE;

- 13. Remove the TNS entry of the Oracle Argus Mart database from the given Oracle Home path (see Section 2.2 > Step 6) located at ..\network\admin\tnsnames.ora
- 14. Restart the system.

#### Note:

If you are re-installing Oracle Argus Mart on the same server, you must provide the same folder path that was specified during the previous installation process.For example, if you installed Argus Mart at C: AM location and uninstall it using the steps mentioned above, you must enter the same folder path (for example, C: AM) that was entered in the previous installation process.

# Part II Administration

This part of the Oracle Argus Mart Installation and Administration Guide describes administrative tasks that enables you to manage Oracle Argus Mart.

For more information, see:

- Set Up Context in a Multi-tenant Environment
- Secure Unblinding in Oracle Argus Mart
- Rebuild a Case in Oracle Argus Mart
- Troubleshooting

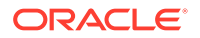

## 11 Set Up Context in a Multi-tenant Environment

In a multi-tenant setup, you can view only one enterprise data at a time for which context has been set.

To set the context for an enterprise, execute the following steps:

- 1. Connect to the Argus Mart User (AM\_MART\_USER).
- 2. Execute the following command:

pkg\_rls.set\_context(:LoginUserName, :Enterpriseid, 'ARGUS\_MART', NULL);

Where,

- LoginUserName refers to the User Name
- Enterpriseid refers to the ID for the enterprise
- ARGUS\_MART refers to the Application Name

This completes the steps to set the context for the enterprise.

#### Example 11-1 Setting Context for an Enterprise

Execute pkg\_rls.set\_context('admin',3,'ARGUS\_MART',NULL);

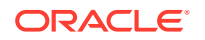

# 12 Secure Unblinding in Oracle Argus Mart

This chapter explains the concept of Blinded Security for certain table columns in Oracle Argus Mart for a drug study.

The value for some of the table columns in Oracle Argus Mart is dependent upon the selection of **Business Configuration > Studies Configuration > Study** is eligible for Unblinding check box, in Oracle Argus Safety.

| ACLE'                                  |                                       |                         |                                                                                                    | Welcome Ritu Gu          | pta, Monday, December 17 | 2012 (AS72Q2M1-Ent       | (_SH_2) Home           | Help    |
|----------------------------------------|---------------------------------------|-------------------------|----------------------------------------------------------------------------------------------------|--------------------------|--------------------------|--------------------------|------------------------|---------|
| le Lists Business Configuration        | Access Management System Configu      | aration Tools           |                                                                                                    |                          |                          |                          |                        |         |
|                                        |                                       |                         |                                                                                                    |                          |                          |                          |                        |         |
| ES CONFIGURATION                       |                                       |                         |                                                                                                    |                          |                          |                          |                        |         |
| er                                     | GG Study ID                           |                         |                                                                                                    |                          |                          |                          |                        |         |
| zed By Projects / Studies / Products - | ₹ Study Id                            | Other ID                |                                                                                                    | Observe Study Type (F2B) |                          |                          |                        |         |
| Filter                                 | GG Study ID                           | GG Project              |                                                                                                    |                          | _                        |                          |                        |         |
| 15 •                                   | -                                     | Study Development Phase |                                                                                                    |                          |                          |                          |                        |         |
| ring Rows 1-43 (43)                    | Template only                         |                         |                                                                                                    | -                        |                          |                          |                        |         |
| B.ProLD.5 (1)                          | Arms (1)                              |                         |                                                                                                    |                          |                          |                          | Copy D                 | Delete  |
| B.Prol.D.6 (1)                         | Y Study Name                          | 🕅 Study Type            | Product License                                                                                                    |                          |                          |                          |                        |         |
| B.Proj.ID.7 (1)                        | GG Study Name                         | Double Blinded          | <ul> <li>(USA Lic 123) Test Drug 2 - Trade N</li> </ul>                                                                                                    | lame                     |                          |                          |                        |         |
| B.Proj.D.8 (1)                         | Products (2)                          |                         |                                                                                                    |                          |                          | Add WWO Drug             | Add Broduct Dr         | alata . |
| B.Proj.ID.9 (1)                        | 8 Product Name                        |                         |                                                                                                    | Doesde Form              | Strength                 | linite                   | Blinded                | e0995   |
| 🛅 Begin_ ¢£#¥§ yeÀÁtÂtÂtà ¢£#¥§_Dblin  | * Flouder Name                        |                         |                                                                                                    | oosage ronn              | suengui                  | onits                    | binded                 |         |
| Begin_¢£#¥§"yeÀÁtÂtÃtĂ ¢£#¥§_Nblin     | 1. Test Drug 2 - Product Name         |                         |                                                                                                    | Granule                  | 20                       | ad                       | V                      |         |
| Begin_ ¢£#¥§ µeÀÁtÂtÃtĂ ¢£#¥§_Sblin    | 2. prod1                              |                         | 1                                                                                                    | njection                 | 50                       | mi                       | <b>V</b>               |         |
| CURE (20)                              |                                       |                         |                                                                                                    |                          |                          |                          |                        |         |
| DIAB (3)                               |                                       |                         |                                                                                                    |                          |                          |                          |                        |         |
| GG Project (1)                         | GG Study Name (D) (New)               |                         |                                                                                                    |                          |                          |                          |                        |         |
| GG Study ID (1)                        | Clinical References (0)               |                         |                                                                                                    |                          |                          |                          | Add                    | Dele    |
| GG_PROJECT01 (0)                       | Reference Type                        |                         | Country                                                                                                    |                          | p                        | eference Number          |                        | _       |
| MMR Project DB (3)                     | No records to display                 |                         | county                                                                                                    |                          |                          | cicicanee indimoer       |                        |         |
| MMR Project NB (3)                     | no records to display.                |                         |                                                                                                    |                          |                          |                          |                        |         |
| MMR Project SB (3)                     |                                       |                         |                                                                                                    |                          |                          |                          |                        |         |
| Project ID 1 (1)                       |                                       |                         | Depdust Abbreviation                                                                                                    |                          |                          |                          |                        |         |
| Project ID 2 (1)                       | Selected Countries (0)                |                         | Add Deleter                                                                                                    |                          |                          |                          |                        |         |
| Project ID 3 (1)                       | End Date Selected Cour                | ntries                  | Study Centers(1)                                                                                                    |                          |                          |                          |                        |         |
| Project ID 4 (1)                       |                                       |                         | Canada (Relsvs-Canada)                                                                                                    |                          |                          |                          |                        |         |
| Project ID 5 (1)                       |                                       |                         | A second second s |                          |                          |                          |                        |         |
| Project ID 6 (1)                       |                                       |                         | Study Description                                                                                                    |                          |                          |                          |                        | -5      |
| Project ID 7 (1)                       |                                       |                         | dfds                                                                                                    |                          |                          |                          |                        |         |
| Project ID 8 (1)                       |                                       |                         |                                                                                                    |                          |                          |                          |                        |         |
| Project ID 9 Non Company (1)           |                                       |                         | Investigator Alert                                                                                                    |                          |                          |                          |                        |         |
| Study 1 (1)                            |                                       |                         | (None)                                                                                                    | -                        |                          |                          | • L                    |         |
| Study 2 (1)                            |                                       |                         | Study is eligible for Unblindin                                                                                                    | g                        | -                        |                          |                        |         |
| Study 3 (1)                            |                                       |                         | Enable Study Specific Encoding                                                                                                    | g                        | i i                      | Rudy,Encoding;           |                        |         |
| Study 4 (1)                            | Study Reporting (0)                   |                         |                                                                                                    |                          |                          | 1                        | Add Dr                 | elete.  |
| Study 5 (1)                            | Inherit reporting rules from template |                         |                                                                                                    |                          |                          |                          |                        |         |
| IEST PROJECT ID (5)                    | intern reporting rates from template  |                         |                                                                                                    | •                        |                          |                          |                        |         |
| WUND (5)                               | Always report Country                 | License Type            | Reporting De                                                                                                    | stination                | Time Frame               | Po                       | ssible Report Forms    | 5       |
| *                                      | No records to display.                |                         |                                                                                                    |                          |                          |                          |                        |         |
|                                        |                                       |                         |                                                                                                    |                          |                          |                          |                        |         |
| ··· ·                                  | L                                     |                         |                                                                                                    |                          | Res                      | orting Rules in Blue are | inherited and cannot b | be mod  |

If the this check box is selected, the actual values for all the blinded columns is displayed in Oracle Argus Mart tables.

However, if this check box is not selected, the actual values for all the blinded columns are replaced by NULL, Blinded, or any other value in the Oracle Argus Mart tables.

In case of the Reporting Mart, there are three views which comprise the Blinded information: v\_rm\_su\_case\_product, v\_rm\_su\_case\_prod\_drugs, and v\_rm\_su\_case\_dose\_regimens. These views display the actual data only if the **Study is eligible for Unblinding** check box is selected.

Similarly, in case of a Signal Mart, there are certain table columns which comprise the Blinded information. The name of these columns end with \_su, which represents Secure Unblinding. These table columns display the actual data only if the **Study is eligible for Unblinding** check box is selected.

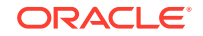

# 13 Rebuild a Case in Oracle Argus Mart

During the incremental ETL execution, you may need to re-populate certain cases from the scratch due to DLP data corruption or migration of cases in chunk.

#### To rebuild the entire information for the selected cases:

- 1. Specify ENTERPRISE\_ID/CASE\_ID of such cases in the table ETL\_MANUAL\_RBLD\_CASE\_LIST.
- 2. During the Incremental ETL, these cases will be deleted from Reporting Mart (RM) and Signal Mart (SM) tables, and rebuilt from the scratch.

Note that the cases that are not part of this table, will be processed only for delta data as before.

 When a case that is rebuilt has an effective start date earlier than the current value in switches START\_DATE\_CURRENT\_DATA\_SUPPORT and START\_DATE\_LOCKED\_REVISION\_SUPPORT, these switch values will be overwritten with the rebuild case effective start date.

#### Note:

When the case is rebuilt, any reference data change that is present in the case revisions will be lost.

#### Note:

Oracle recommends to use this feature cautiously and on need basis only.

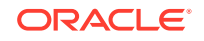
# 14 Troubleshooting

The following is the list of the some error messages that might appear while working with Oracle Argus Mart, the cause for those messages, and the resolution:

- ETL Execution Pre-Requisite Check Failed Error
- FR Consistency Log Error
- Multiple Enterprise Creation Messages
- SMQ-CMQ Loop Error

### ETL Execution Pre-Requisite Check Failed Error

#### Error Message:

There are some Pre-requisite checks that you must do before the execution of the ETL. The following is the error message, which is displayed if any of the Prerequisites checks are not done:

| Execution                        | O Load Plan Run                                                                                                    |                                                                                                    |              |                            |  |  |  |
|----------------------------------|----------------------------------------------------------------------------------------------------|----------------------------------------------------------------------------------------------------|--------------|----------------------------|--|--|--|
| Steps<br>Variables<br>Privileges | Instance ID:                                                                                                    | 3011                                                                                                    | Run #:       | 1                          |  |  |  |
|                                  | Load Plan Name:                                                                                                    | LP_INC_AM                                                                                                    | Started By:  | SUPERVISOR                 |  |  |  |
|                                  | Physical Agent:                                                                                                    | PA_AM                                                                                                    | Context:     | CTX_ARGUSMART              |  |  |  |
|                                  | Start:                                                                                                    | Nov 27, 2012 6:04:55 AM EST                                                                                                    | End:         | Nov 27, 2012 6:06:42 AM ES |  |  |  |
|                                  | Duration:                                                                                                    | 00:01:47                                                                                                    |              |                            |  |  |  |
|                                  | Status:                                                                                                    | Error                                                                                                    | Return Code: | ODI-1519                   |  |  |  |
|                                  | Error Message:                                                                                                    |                                                                                                    |              |                            |  |  |  |
|                                  | ODI-1519: Serial step "root_step (InternalID:2589)" failed because child step "SCN_et]_pre_req_checks_incremental (InternalID:156589)" is in error.<br>ODI-1217: Session SCN_etI_pre_req_checks_incremental (128011) fails with return code 20010.<br>ODI-1226: Step PRC_etI_pre_req_checks_incremental fails after 1 attempt(s).<br>ODI-1226: Procedure PRC_etI_pre_req_checks_incremental execution fails. |                                                                                                    |              |                            |  |  |  |
|                                  | Caused By: Java                                                                                                    | RC_eU_pre_req_directs_incremental (Procedure) fails on the target ORACLE connection DS_4<br>sql.SQLException: ORA-20010: Pre Requisite check of ETL execution failed.<br>Scl. Spl.Brc. SML STAGE LTTT * Inex 24 | M_ARGUSMART. |                            |  |  |  |

#### Figure 14-1 Pre-Requisite Check Failed Error

#### Cause of Error:

The following are the possible causes of this error message:

- If you are trying to run the Initial ETL on a database again without executing the Re-initial script.
- If you are trying to execute the Incremental ETL prior to the Initial ETL.
- If you have not configured the First Human Language Profile Switch using the Oracle Argus Safety console for the enterprises configured in Oracle Argus Mart. You must not leave the value for the First Human Language Profile Switch, as Blank.

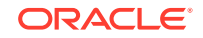

• If the previous instance of the ETL is still not complete for the Load Plan.

#### **Resolution:**

To resolve this error message, you must:

- Ensure that you run the Initial ETL on a database again only if you have already executed the Re-initial script. For more information on Re-initial script, see Restart the Failed Initial ETL (Rerun).
- If you are trying to run the Incremental ETL on a database, ensure that the Initial ETL has already been executed on it.
- Ensure that you have not left the value for the First Human Language Profile Switch for the enterprises configured in Oracle Argus Mart, as Blank.
- Ensure that the Previous Instance of the ETL process is complete. You can either
  resume the ETL process if it is in Stopped state, or you can execute the re-initial
  script on the database and restart the ETL process from the first step.
  For more information on resuming or restarting the ETL process, see Extract,
  Transform, and Load Data.

### FR Consistency Log Error

#### Error Message:

You can run the following query using the SQL developer to view the Flexible Recategorization (FR) Consistency warning message:

SELECT enterprise\_id, code\_list\_id, decode\_context, code, fr\_type, log\_message, log\_date\_time FROM etl\_fr\_consistency\_log ORDER BY enterprise\_id, code\_list\_id

The following is the error message:

#### Figure 14-2 FR Consistency Error

|      | SELECT enterprise_id, code_list_id, decode_context, code, fr_type, log_message, log_date_time FROM etl_fr_consistency_log ORDER BY enterprise_id, code_list_id |              |                |          |          |                                                                                      |    |  |
|------|----------------------------------------------------------------------------------------------------|--------------|----------------|----------|----------|--------------------------------------------------------------------------------------|----|--|
| crip | t Output × 🕨 Que                                                                                                    | ry Result ×  |                |          |          |                                                                                      |    |  |
|      | 🖳 🦣 🌆 💁 💁 Fetched 50 rows in 0.016 seconds                                                                                                    |              |                |          |          |                                                                                      |    |  |
|      | ENTERPRISE_ID                                                                                                    | CODE_LIST_ID | DECODE_CONTEXT | CODE     | FR_TYPE  | LOG_MESSAGE                                                                          |    |  |
| 1    | 3                                                                                                    | ACTION_TAKEN | E2B            | 10000101 | DISCRETE | Warning: The ACTION_TAKEN : 10000101 has display value as NULL in E2B decode_context |    |  |
| 2    | 3                                                                                                    | ACTION_TAKEN | E2B            | 10000301 | DISCRETE | Warning: The ACTION_TAKEN : 10000301 has display value as NULL in E2B decode_context | 2  |  |
| 3    | 3                                                                                                    | ACTION_TAKEN | E2B            | 10000501 | DISCRETE | Warning: The ACTION_TAKEN : 10000501 has display value as NULL in E2B decode_context | () |  |

#### Cause of Error:

The display value for a codelist is NULL in the <code>rm\_code\_list\_detail\_discrete</code> table in Oracle Argus Safety.

#### **Resolution**:

You must update the value for the codelist in the <code>rm\_code\_list\_detail\_discrete</code> table in Oracle Argus Safety and re-run the ETL.

### **Multiple Enterprise Creation Messages**

The following is the list of validation messages that are displayed while creating multiple enterprises in Oracle Argus Mart:

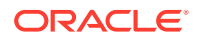

- Source Enterprise Does Not Exist In Mart
- Enterprise Does Not Exist In Oracle Argus Safety
- Enterprise Does Not Exist For Configuration In Oracle Argus Mart

### Source Enterprise Does Not Exist In Mart

#### Error Message:

Given Source enterprise does not exist in Oracle Argus Mart. Close the window and run application again.

#### Cause of Error:

While creating multiple enterprises in Oracle Argus Mart, you must enter an enterprise name which can be used as a template to create other enterprises. This enterprise is referred to as the Source Enterprise.

If the name of the Source Enterprise that you have entered while creating multiple enterprises does not exist in Oracle Argus Mart, this validation message is displayed.

#### **Resolution**:

The name of the Source Enterprise that you enter while creating multiple enterprises must exist in Oracle Argus Mart.

### Enterprise Does Not Exist In Oracle Argus Safety

#### Error Message:

From the list provided, no enterprise exists in Oracle Argus Safety. Close the window and run application again.

#### Cause of Error:

The name of the enterprises that you enter while creating multiple enterprises in Oracle Argus Mart must also exist in the Oracle Argus Safety database.

If these enterprise names do not exist in Oracle Argus Safety, this validation message is displayed.

#### **Resolution**:

You must ensure that the name of the enterprises that you enter while creating multiple enterprises in Oracle Argus Mart exist in the Oracle Argus Safety database.

### Enterprise Does Not Exist For Configuration In Oracle Argus Mart

#### Error Message:

From the list provided, no enterprise is valid for configuration in Mart. Close the window and run application again.

#### Cause of Error:

This validation message is displayed if all the enterprise names that you have entered on the Multiple Enterprise Creation screen already exist in the Oracle Argus Mart database.

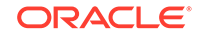

#### **Resolution**:

You must ensure that the enterprise names that you want to create in Oracle Argus Mart using the Multiple Enterprise Creation screen do not already exist in Oracle Argus Mart.

### SMQ-CMQ Loop Error

#### Error Message:

Error in  $p\_set\_Child\_Record$  while processing term code self referencing parent child relationship leading to an infinite loop

#### Cause of Error:

There is an SMQ, which is a Parent in the hierarchy, and has also been referenced as a Child in the hierarchy. This is termed as the Self Referencing Parent Child relationship, which leads to an infinite loop.

#### **Resolution**:

You must ensure that an SMQ, which serves as a Parent in the hierarchy, must not also be present as a Child in the hierarchy.

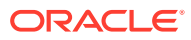

## A Configure Standalone Installation Topology for Standalone Agent

In this chapter:

- Prerequisite
- To configure a standalone agent:

### Prerequisite

Oracle Data Integrator Master and Work Repository Schema are already created. For more details, see

https://docs.oracle.com/middleware/1212/odi/ODING/ create\_schemas.htm#ODING860 > Chapter 3 Creating the Oracle Data Integrator Master and Work Repository Schema.

### To configure a standalone agent:

1. Start the configuration wizard.

To begin domain configuration, navigate to the ORACLE\_HOME/oracle\_common/ common/bin directory, and start the WebLogic Server Configuration Wizard.

- On Unix—./config.sh
- On Windows—config.cmd

The Configuration Wizard appears.

- Create Domain—Select Create a new Domain, verify the domain location, and click Next.
- 3. Templates—From the list of available templates, select Oracle Data Integrator Standalone Agent 12.2.1.0 [odi], and click Next.
- 4. JDK Selection—Select the **JDK** installed on Host, and click **Next**.
- 5. Database Configuration Type—Select RCU.

Enter the Repository Details, and click Get RCU Configuration.

When the **Connection Result log** displays the message *Successfully Done*, click **Next**.

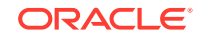

| Fusion Middleware Configuration                                                                                                    | Wizard - Page 4 of 12                    |
|----------------------------------------------------------------------------------------------------|------------------------------------------|
| Database Configuration Type                                                                                                    |                                          |
| Create Domain<br>Templates<br>JDK Selection<br>Database Configuration Type<br>Component Datasources<br>JDBC Test<br>System Components<br>ODI Server Configuration<br>Mode Manager<br>Configuration Summary<br>Configuration Progress<br>End Of Configuration | Specify AutoConfiguration Options Using: |
| Help                                                                                                    | < Back Next > Finish Cancel              |

- 6. Component Datasources—The details of schemas created using RCU appears. Verify the schema details, and click **Next**.
- 7. JDBC Test—Test the database connection, and click Next.
- 8. System Components—Make sure that the System Components is same as the name of the physical agent present in the ODI Studio. That is, the Physical Agent Name in the ODI Studio must be same as System Component (Agent Name).

Click Next.

 ODI Server Configuration—Select Server Listen Address as the IP address of the Host

Enter **Server Listen Port** as the port number defined for the physical agent in the ODI Studio. Click **Next**.

- 10. Node Manager—Select Per Domain Custom Location, verify the path, and click Next.
- Configuration Summary—The Agent Name appears under System Component > ODI.

Click Create.

**12.** Configuration Progress—The progress of the domain creation process appears.

On successful completion of the Agent, a message stating *Domain Created Successfully.* appear. Click **Next**.

**13.** End of Configuration—Domain Configuration Succeeded appears with the Domain Name and the Domain Location.

Click Finish to exit the wizard.

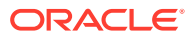

# B Configure Standard Installation Topology for Java EE Agent

In this chapter:

- Prerequisite
- To configure a Java EE agent:

### Prerequisite

Oracle Data Integrator Master and Work Repository Schema are already created. For more details, see

https://docs.oracle.com/middleware/1212/odi/ODING/ create\_schemas.htm#ODING860 > Chapter 3 Creating the Oracle Data Integrator Master and Work Repository Schema.

### To configure a Java EE agent:

**1.** Start the configuration wizard.

To begin domain configuration, navigate to the ORACLE\_HOME/oracle\_common/ common/bin directory, and start the WebLogic Server Configuration Wizard.

- On Unix—./config.sh
- On Windows—config.cmd

The Configuration Wizard appears.

- 2. Create Domain—Select Create a new Domain, verify the domain location, and click Next.
- **3.** Templates—From the list of available templates, select the following templates, and click **Next**.
  - Oracle Enterprise Manager 12.2.1 [em]
  - Oracle Data Integrator Console 12.2.1.0 [odi]
  - Oracle Data Integrator Agent 12.2.1.0 [odi]
  - Oracle Data Integrator Agent Libraries 12.2.1.0 [odi]
- 4. Application Location—Verify the Domain, and the Application location, and click **Next**.
- 5. Domain Mode and JDK Selection—Specify the Username and Password for the Administrator Account, and click **Next**.
- 6. Database Configuration Type—Select RCU.

Enter the Repository Details, and click Get RCU Configuration.

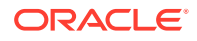

When the **Connection Result log** displays the message *Successfully Done*, click **Next**.

|                                                                                                    | Fusion Middleware Configuration Wizard - Page 6 of 13                                                                                                    |
|----------------------------------------------------------------------------------------------------|----------------------------------------------------------------------------------------------------|
| Database Configuration Type                                                                                                    |                                                                                                    |
| Create Domain<br>Templates<br>Application Location<br>Administrator Account<br>Domain Mode and JDK<br>Database Configuration Type<br>Component Datasources<br>JDBC Test | Specify AutoConfiguration Options Using:            • <u>R</u> CU Data <u>Manual Configuration</u> Enter the database connection details using the Repository Creation Utility service table (STB) schema credentials. The Wizard uses this connection to automatically configure the datasources required for components in this domain.         Vendor:       Oracle       Driver: *Oracle's Driver (Thin) for Service connections; Versions:           DBMS/Service:       ODI1TMI       Host Name:        Host Name>       Port: 1521 |
| Credentials     Advanced Configuration     Configuration Summary     Configuration Progress                                                                             | Get RCU Configuration     Gancel       Connection Result Log                                                                                                    |
| <ul> <li>End OF Configuration</li> </ul>                                                                                                    | Connecting to the database serverOK<br>Retrieving schema data from database serverOK<br>Binding local schema components with retrieved dataOK<br>Successfully Done.                                                                                                    |
|                                                                                                    | Click "Next" button to continue.                                                                                                    |
| Help                                                                                                    | < <u>Back</u> <u>N</u> ext > Einish Cancel                                                                                                    |

- 7. Component Datasources—The details of schemas created using RCU appears. Verify the schema details, and click **Next**.
- 8. JDBC Test—Test the database connection, and click Next.
- 9. Credentials—Enter the username and password, and click Next.
- **10.** Advanced Configuration—Select the following, and click **Next**.
  - Administration Server
  - Node Manager
  - Managed Server, Clusters and Coherence
  - Deployment and Services
- 11. Administration Server—Change the Listen Address to the IP address of the host.
- **12.** Node Manager—Select the Node Manager Type as **Per Domain Custom Location**.

For Node Manager Credentials, enter the **Username** and **Password**, and click **Next**.

- **13.** Managed Server—Specify the managed server details, and click **Next**.
  - Server Name: <Any Name>
  - Port: <Port of the Agent as configured in the ODI Studio>
  - Server Groups: Select JFR-MAN-SVR
- 14. (Optional) Clusters—Specify the cluster details, if required, and click Next.

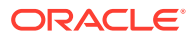

- 15. Coherence Cluster—Make no changes, and click Next.
- 16. Machines—Click Add, enter the following details, and click Next.
  - Enter Name: <Any Name>
  - Node Manager Listen Address: Select IP Address of the Host
  - Node Manager Listen Port: Any unused Port
- Assign Server to Machines—Click > button to move the Admin Server and ODI\_Server to the Machine, and click Next.
- 18. Deployment Targeting—Click > button to move the **Deployments** to **Targets**.

Similarly, select the **Library** and **Application** folder (one at a time), and move them to the **Targets**. Click **Next**.

**19.** Service Targeting—Click > button to move **Services** into **Targets**.

Move all the available services one by one into Targets. Click **Next**.

- 20. Configuration Summary—Verify the details, and click Create.
- **21.** Configuration Progress—The progress of the domain creation process appears.

On successful completion, click Next.

- 22. End of Configuration—A message appears as Oracle Weblogic Server Configuration Completed with the Domain Location and the URL for the Admin Server.
- **23.** (Optional) To start the Admin Server immediately after exiting the wizard, select the check box **Start Admin Server**.
- **24.** Click **Finish** to exit the wizard.

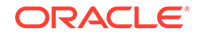